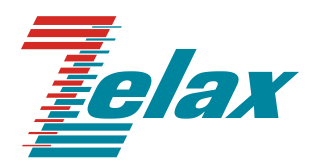

# Зелакс ММ

Краткое руководство по настройке MM-22x, MM-52x

Система сертификации в области связи Сертификат соответствия Регистрационный номер: ОС-1-СПД-0018

© 1998— 2022 Zelax. Все права защищены. Редакция 06 от 17.06.2022 г. ПО 1.25.7.5

Россия, 124681 Москва, г. Зеленоград, ул. Заводская, дом 1Б, строение 2 Телефон: +7 (495) 748-71-78 (многоканальный) <u>http://www.zelax.ru</u> Отдел технической поддержки: <u>tech@zelax.ru</u> Отдел продаж: <u>sales@zelax.ru</u>

# Оглавление

| 1 | B    | ведение                                                                      | 3    |
|---|------|------------------------------------------------------------------------------|------|
| 2 | И    | нтерфейс пользователя и режимы работы                                        | 4    |
| 3 | П    | римеры настройки                                                             | 6    |
|   | 3.1  | Передача Ethernet через E1 в режиме моста                                    | 6    |
|   | 3.2  | Передача двух частичных потоков Е1 через полный поток Е1                     | 7    |
|   | 3.3  | Передача четырех потоков E1 через V.35                                       | 9    |
|   | 3.4  | Резервирование потока G.703 через два потока G.703                           | . 10 |
|   | 3.5  | Резервирование потока G.703 через поток G.703 и канал SHDSL                  | . 12 |
|   | 3.6  | Подключение к провайдеру через поток E1 (инкапсуляция Cisco HDLC)            | . 13 |
|   | 3.7  | Подключение к провайдеру через поток Е1 (инкапсуляция РРР)                   | . 15 |
|   | 3.8  | Подключение к провайдеру через канал G.703 (инкапсуляция Cisco HDLC)         | . 16 |
|   | 3.9  | Подключение к провайдеру через канал G.703 (инкапсуляция PPP)                | . 18 |
|   | 3.10 | Передача Ethernet через G.703 в режиме моста для топологии точка - две точки | . 19 |
|   | 3.11 | Передача Ethernet через SHDSL в режиме моста для топологии точка - две точки | . 21 |
|   | 3.12 | Передача Ethernet и частичного потока E1 через полный поток E1               | . 22 |
|   | 3.13 | Передача Ethernet и потока G.703 через канал SHDSL                           | . 24 |
|   | 3.14 | Передача Ethernet через два потока G.703                                     | . 25 |
|   | 3.15 | Передача Ethernet через два канала SHDSL                                     | . 26 |
|   | 3.16 | Передача Ethernet через 4 потока G.703                                       | . 28 |
|   | 3.17 | Передача Ethernet через поток E1                                             | . 29 |
|   | 3.18 | Передача Ethernet через поток G.703                                          | . 29 |
|   | 3.19 | Передача Ethernet через канал SHDSL                                          | . 30 |
|   | 3.20 | Передача Ethernet через V.35 на скорости 8192 Кбит/с                         | . 31 |
|   | 3.21 | Передача частичного потока E1 через V.35                                     | . 32 |
|   | 3.22 | Настройка синхронизации времени (NTP)                                        | . 33 |
|   | 3.23 | Настройка мониторинга по SNMP                                                | . 33 |
|   | 3.24 | Syslog                                                                       | . 34 |
|   | 3.25 | Сбор диагностической информации (команда tech-support)                       | . 35 |
|   | 3.26 | DHCP-клиент                                                                  | . 36 |
|   | 3.27 | DHCP-сервер                                                                  | . 36 |
|   | 3.28 | Bond (объединение пропускной способности нескольких подканалов)              | . 37 |
|   | 3.29 | MLPP                                                                         | . 39 |
|   | 3.30 | Настройка туннеля GRE L2                                                     | . 41 |
|   | 3.31 | Настройка туннеля GRE L3                                                     | . 43 |
|   | 3.32 | Настройка туннеля IPIP                                                       | . 45 |
|   | 3.33 | RIPv2                                                                        | . 47 |
|   | 3.34 | OSPF                                                                         | . 48 |
|   | 3.35 | VRRP                                                                         | . 50 |
|   | 3.36 | Передача FXS/FXO/TЧ через Ethernet                                           | . 51 |
|   | 3.37 | Передача FXS/FXO/TЧ в режиме TDM через E1                                    | . 54 |
|   | 3.38 | Настройка регистрации на IP АТС (SIP-сервере)                                | . 55 |
|   | 3.39 | Настройка Caller ID                                                          | . 57 |
|   | 3.40 | Настройка RSTP                                                               | . 59 |
|   | 3.41 | Настройка NAT                                                                | . 61 |
|   | 3.42 | Фильтрация с помощью iptables                                                | . 63 |
|   | 3.43 | Фильтрация с помощью ebtables                                                | . 65 |
|   | 3.44 | Передача RS-232/485 с помощью Telnet, TCP и UDP для топологии точка-точка    | . 66 |
|   | 3.45 | Передача RS-232/485 с помощью протоколов Telnet и TCP в топологии точ        | іка- |
|   | мно  | тоточка                                                                      | . 69 |
|   | 3.46 | Передача RS-232/485 в режиме TDM в топологии точка-точка                     | . 71 |
|   | 3.47 | Настройка в режиме консольного (терминального) сервера                       | . 72 |
|   | 3.48 | Включение/отключение управления по протоколам SSH/Telnet                     | . 74 |
|   |      | - · · ·                                                                      |      |

# 1 Введение

Настоящее руководство предназначено для ознакомления пользователей с основными принципами настройки мультисервисных коммутаторов MM-22x/MM-52x, а также для пояснения содержания и использования основных команд, обеспечивающих необходимую настройку устройств.

Технические параметры устройства приведены в техническом описании.

# 2 Интерфейс пользователя и режимы работы

Интерфейс пользователя основан на использовании интерфейса командной строки (CLI). Пользователь вводит команду в виде последовательности символов в командной строке, расположенной в нижней части экрана терминала. Результаты выполнения команды выводятся в оставшуюся часть экрана, при этом текст сообщений сдвигается снизу (от командной строки) вверх по мере его поступления.

| Название    | Описание           | Назначение                                     |
|-------------|--------------------|------------------------------------------------|
| режима      |                    |                                                |
| Linux shell | Командная оболочка | Настройка сетевых и системных параметров       |
|             | OC Linux           | устройства                                     |
| mux shell   | Командная оболочка | Настройка параметров контроллеров и кросс-     |
|             | процесса muxd      | коннектора                                     |
| vty shell   | Командная оболочка | Настройка параметров, используемых протоколами |
|             | Процесса quagga    | маршрутизации                                  |

На Рис. 1 представлена структура интерфейса пользователя и команды необходимые для перехода между режимами.

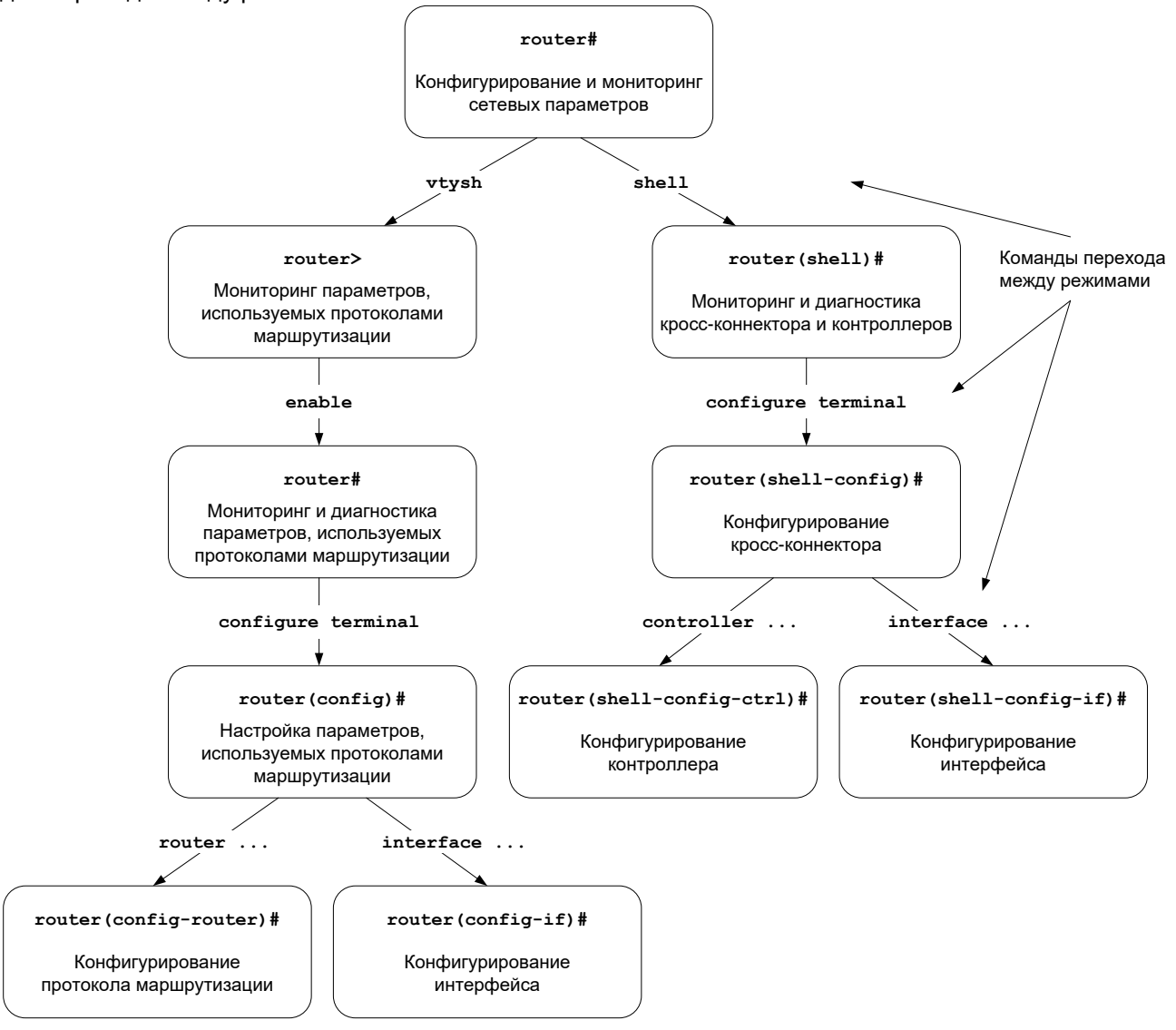

Рис. 1 Структура интерфейса пользователя и команды необходимые для перехода между режимами

Префикс router, выводимый перед названием режима конфигурирования, представляет собой имя устройства. Это имя может быть изменено командой **hostname**.

При подключении к устройству через порт Console или по протоколу Telnet пользователь попадает в режим Linux shell, предварительно пройдя авторизацию по имени и паролю.

Режим mux shell имеет трёхуровневую структуру. Каждый из уровней имеет определённый вид командной строки и название:

| Вид командной<br>строки     | Название и описание                                   | Команда для входа<br>в режим | Команда<br>для выхода<br>из режима |
|-----------------------------|-------------------------------------------------------|------------------------------|------------------------------------|
| router (shell)#             | router (shell)# Привилегированный режим.              |                              | exit или end                       |
|                             | Команды мониторинга и<br>диагностики.                 |                              |                                    |
| router (shell-config)#      | Режим глобальной конфигурации.                        | configure terminal           | exit или end                       |
|                             | Настройка параметров кросс-<br>коннектора.            |                              |                                    |
| router (shell-config-ctrl)# | Режим конфигурирования контроллера.                   | controller {тип} {номер}     | exit или end                       |
|                             | Настройка параметров<br>контроллеров                  |                              |                                    |
| router (shell-config-if)#   | Режим конфигурирования интерфейса.                    | interface HDLC {номер}       | exit или end                       |
|                             | Настройка физических<br>параметров интерфейса<br>HDLC |                              |                                    |

Для разграничения прав доступа к командам управления существуют два типа пользователей:

- обычный пользователь разрешён доступ к командам мониторинга и диагностики;
- привилегированный пользователь разрешён доступ к командам мониторинга, изменения конфигурации и обновления программного обеспечения.

Для защиты от несанкционированного доступа предусмотрена идентификация по имени пользователя и паролю. Устройство поддерживает идентификацию двух различных пользователей. Их имена, типы и пароли по умолчанию приведены ниже.

| Список полвзователей и их характеристики. |                   |                     |  |
|-------------------------------------------|-------------------|---------------------|--|
| Имя пользователя                          | Тип               | Пароль по умолчанию |  |
| admin                                     | привилегированный | admin               |  |
| user                                      | обычный           | user                |  |

Список пользователей и их характеристики:

# 3 Примеры настройки

## 3.1 Передача Ethernet через E1 в режиме моста

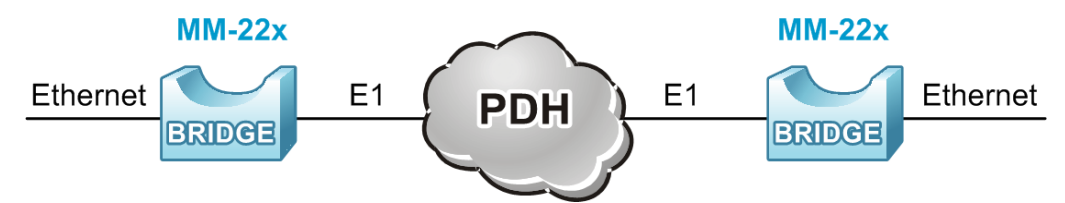

#### Рис. 2 Пример схемы для передачи Ethernet через E1 в режиме моста

#### 3.1.1 Настройка сетевых параметров

Для настройки сетевых параметров устройства необходимо с помощью встроенного редактора nano построчно, соблюдая приведенную последовательность, внести команды в файл /etc/config/netconfig.sh и сохранить его. Введенные команды будут применены после перезагрузки устройства.

Открытие файла /etc/config/netconfig.sh с помощью встроенного редактора nano:

router#nano /etc/config/netconfig.sh

Ввод имени устройства:

hostname R1

Включение интерфейса eth0 и установка максимального размера Ethernet кадра 1600 Байт:

ifconfig eth0 up mtu 1600

Установка типа инкапсуляции на интерфейсе hdlc0 и его включение:

sethdlc hdlc0 hdlc-eth ifconfig hdlc0 up

Создание моста br1 и добавление в него интерфейсов eth0 и hdlc0:

```
brctl addbr br1
brctl addif br1 eth0
brctl addif br1 hdlc0
```

Включение интерфейса br1 и присвоение ему IP-адреса и маски подсети:

```
ifconfig br1 up 192.168.1.1 netmask 255.255.255.0
```

Для сохранения файла необходимо нажать комбинацию клавиш Ctrl+X, затем Y и Enter.

### 3.1.2 Настройка параметров контроллера Е1

Для настройки параметров контроллеров и кросс-коннектора предназначен режим mux shell. Переход в этот режим осуществляется введением команды shell в режиме linux shell.

router#shell

Переход в режим глобальной конфигурации:

```
router(shell)#configure terminal
```

Настройка контроллера E1 для работы во фреймированном режиме и создание канальной группы channel-group 1, в которой для передачи полезной информации используются таймслоты 1-31:

```
router(shell-config)#controller E1 2/0
router(shell-config-cntr)#framing pcm31
router(shell-config-cntr)#channel-group 1 timeslots 1-31
router(shell-config-cntr)#exit
```

Подключение интерфейса HDLC 0 к канальной группе 1 на контроллере E1 2/0:

```
router(shell-config)#interface HDLC 0 E1 2/0:1
```

На одном из устройств необходимо настроить синхронизацию внутреннего тактового генератора от входящего потока E1:

```
router(shell-config)#network-clock-select 1 E1 2/0
```

Внимание! Для сохранения настроек, сделанных в режиме mux shell, необходимо выполнить их копирование в энергонезависимую память:

```
router(shell)#copy running-config startup-config
***Building running configuration...266 bytes
[OK]
```

# 3.2 Передача двух частичных потоков E1 через полный поток E1

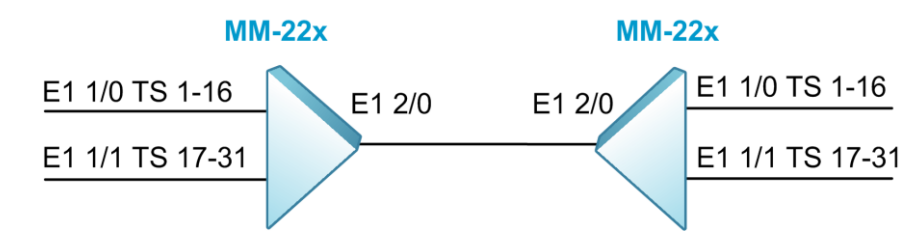

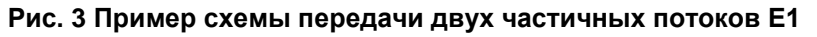

## 3.2.1 Настройка сетевых параметров

Для настройки сетевых параметров устройства необходимо с помощью встроенного редактора nano построчно, соблюдая приведенную последовательность, внести команды в файл /etc/config/netconfig.sh и сохранить его. Введенные команды будут применены после перезагрузки устройства.

Открытие файла /etc/config/netconfig.sh с помощью встроенного редактора nano:

router#nano /etc/config/netconfig.sh

Ввод имени устройства:

hostname R1

Включение интерфейса eth0:

ifconfig eth0 up

Установка типа инкапсуляции на интерфейсе hdlc0 и его включение:

sethdlc hdlc0 hdlc-eth
ifconfig hdlc0 up

Создание моста br1 и добавление в него интерфейсов eth0 и hdlc0:

```
brctl addbr br1
brctl addif br1 eth0
brctl addif br1 hdlc0
```

Включение интерфейса br1 и присвоение ему IP-адреса и маски подсети:

ifconfig br1 up 192.168.1.1 netmask 255.255.255.0

Для сохранения файла необходимо нажать комбинацию клавиш Ctrl+X, затем Y и Enter.

## 3.2.2 Настройка контроллеров Е1

Для настройки параметров контроллеров и кросс-коннектора предназначен режим mux shell. Переход в этот режим осуществляется введением команды shell в режиме linux shell.

router#shell

Переход в режим глобальной конфигурации:

router(shell)#configure terminal

Настройка контроллера E1 1/0 для работы во фреймированном режиме и создание канальной группы channel-group 1, в которой для передачи полезной информации используются таймслоты 1-16:

```
router(shell-config)#controller E1 1/0
router(shell-config-cntr)#framing pcm31
router(shell-config-cntr)#channel-group 1 timeslots 1-16
router(shell-config-cntr)#exit
```

Настройка контроллера E1 1/1 для работы во фреймированном режиме и создание канальной группы channel-group 1, в которой для передачи полезной информации используются таймслоты 1-16:

```
router(shell-config)#controller E1 1/1
router(shell-config-cntr)#framing pcm31
router(shell-config-cntr)#channel-group 1 timeslots 1-15
router(shell-config-cntr)#exit
```

Настройка контроллера E1 2/0 (линейный интерфейс) для работы во фреймированном режиме и создание канальных групп channel-group 1, 2 и 3. Канальная группа 1 служит для передачи данных управления Ethernet, а вторая и третья - для подключения потоков E1 с контроллеров E1 1/0 и E1 1/1:

```
router(shell-config)#controller E1 2/0
router(shell-config-cntr)#framing pcm31
router(shell-config-cntr)#channel-group 1 timeslots 0
router(shell-config-cntr)#channel-group 2 timeslots 1-16
router(shell-config-cntr)#channel-group 3 timeslots 17-31
router(shell-config-cntr)#exit
```

Соединение канальных групп контроллеров Е1 1/0 и Е1 1/1 с соответствующими канальными группами контроллера Е1 2/0 с помощью кросс-коннектора:

router(shell-config)#connect 1 E1 1/0:1 E1 2/0:2 router(shell-config)#connect 2 E1 1/1:1 E1 2/0:3

Подключение интерфейса HDLC 0 к канальной группе 1 контроллера E1 2/0:

router(shell-config)#interface HDLC 0 E1 2/0:1

Настройка синхронизации внутреннего тактового генератора от потока E1, приходящего на контроллер E1 1/0, а также назначение контроллера E1 1/1 в качестве резервного источника синхронизации (для второго устройства следует настроить синхронизацию от потока E1, входящего на контроллер E1 2/0)

router(shell-config)#network-clock-select 1 E1 1/0
router(shell-config)#network-clock-select 2 E1 1/1

```
router(shell)#copy running-config startup-config
***Building running configuration...266 bytes
[OK]
```

# 3.3 Передача четырех потоков E1 через V.35

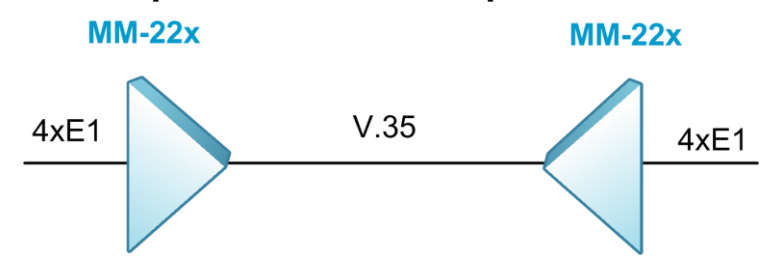

Рис. 4 Пример схемы передачи четырех потоков E1 через V.35

#### 3.3.1 Настройка сетевых параметров

Для настройки сетевых параметров устройства необходимо с помощью встроенного редактора nano построчно, соблюдая приведенную последовательность, внести команды в файл /etc/config/netconfig.sh и сохранить его. Введенные команды будут применены после перезагрузки устройства.

Открытие файла /etc/config/netconfig.sh с помощью встроенного редактора nano:

```
router#nano /etc/config/netconfig.sh
```

Ввод имени устройства:

hostname R1

Включение интерфейса eth0:

ifconfig eth0 up

Установка типа инкапсуляции на интерфейсе hdlc0 и его включение:

```
sethdlc hdlc0 hdlc-eth
ifconfig hdlc0 up
```

Создание моста br1 и добавление в него интерфейсов eth0 и hdlc0:

```
brctl addbr br1
brctl addif br1 eth0
brctl addif br1 hdlc0
```

Включение интерфейса br1 и присвоение ему IP-адреса и маски подсети:

ifconfig br1 up 192.168.1.1

Для сохранения файла необходимо нажать комбинацию клавиш Ctrl+X, затем Y и Enter.

### 3.3.2 Настройка контроллеров

Для настройки параметров контроллеров и кросс-коннектора предназначен режим mux shell. Переход в этот режим осуществляется введением команды shell в режиме linux shell.

router#shell

Переход в режим глобальной конфигурации:

```
router(shell)#configure terminal
```

Настройка контроллеров E1 1/0, 1/1, 1/2 и 1/3 для работы во фреймированном режиме и создание на данных контроллерах канальных групп channel-group 1, в которых для передачи полезной информации используются таймслоты 1-31:

```
router(shell-config)#controller E1 1/0
router(shell-config-cntr)#framing pcm31
router(shell-config-cntr)#channel-group 1 timeslots 1-31
router(shell-config-cntr)#exit
router(shell-config-cntr)#framing pcm31
router(shell-config-cntr)#channel-group 1 timeslots 1-31
router(shell-config-cntr)#exit
router(shell-config-cntr)#exit
router(shell-config-cntr)#exit
```

```
router(shell-config-cntr)#framing pcm31
router(shell-config-cntr)#channel-group 1 timeslots 1-31
router(shell-config-cntr)#exit
router(shell-config)#controller E1 1/3
router(shell-config-cntr)#framing pcm31
router(shell-config-cntr)#channel-group 1 timeslots 1-31
router(shell-config-cntr)#exit
```

Настройка контроллера UPI 2/0 для работы на скорости 8000 Кбит/с (для передачи 125 таймслотов), включение режима invert-payload (требуется для скорости передачи более 2048 Кбит/с) и создание канальных групп 1-5. Канальные группы 2-5 содержат по 31 таймслоту и служат для подключения соответствующих канальных групп контроллеров E1, а канальная группа 1 используется для передачи данных Ethernet:

```
router(shell-config)#controller UPI 2/0
router(shell-config-cntr)#clock rate 8000
router(shell-config-cntr)#framing invert-payload
router(shell-config-cntr)#channel-group 1 timeslots 0
router(shell-config-cntr)#channel-group 2 timeslots 1-31
router(shell-config-cntr)#channel-group 3 timeslots 32-62
router(shell-config-cntr)#channel-group 4 timeslots 63-93
router(shell-config-cntr)#channel-group 5 timeslots 94-124
router(shell-config-cntr)#exit
```

Соединение канальных групп контроллеров E1 1/0, E1 1/1, E1 1/2 и E1 1/3 с соответствующими канальными группами контроллера UPI 2/0 с помощью кросс-коннектора:

```
router(shell-config)#connect 1 E1 1/0:1 UPI 2/0:2
router(shell-config)#connect 2 E1 1/1:1 UPI 2/0:3
router(shell-config)#connect 3 E1 1/2:1 UPI 2/0:4
router(shell-config)#connect 4 E1 1/3:1 UPI 2/0:5
```

Настройка синхронизации внутреннего тактового генератора устройства от потока E1, входящего на контроллер E1 1/0, а также от других потоков в качестве резервных источников синхронизации (на другом устройстве следует настроить синхронизацию от канала V.35):

```
router(shell-config)#network-clock-select 1 E1 1/0
router(shell-config)#network-clock-select 2 E1 1/1
router(shell-config)#network-clock-select 3 E1 1/2
router(shell-config)#network-clock-select 4 E1 1/3
```

Подключение интерфейса HDLC 0 к канальной группе 1 контроллера UPI 2/0:

router(shell-config)#interface HDLC 0 UPI 2/0:1

Внимание! Для сохранения настроек, сделанных в режиме mux shell, необходимо выполнить их копирование в энергонезависимую память:

router(shell)#copy running-config startup-config
\*\*\*Building running configuration...266 bytes
[OK]

# 3.4 Резервирование потока G.703 через два потока G.703

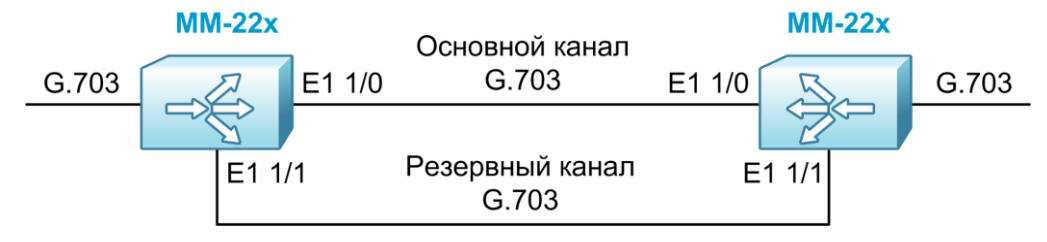

Рис. 5 Пример схемы резервирования потока G.703 через два потока G.703

## 3.4.1 Настройка сетевых параметров

Для настройки сетевых параметров устройства необходимо с помощью встроенного редактора nano построчно, соблюдая приведенную последовательность, внести команды в файл /etc/config/netconfig.sh и сохранить его. Введенные команды будут применены после перезагрузки устройства.

Открытие файла /etc/config/netconfig.sh с помощью встроенного редактора nano: router#nano /etc/config/netconfig.sh

Ввод имени устройства:

hostname R1

Включение интерфейса eth0:

ifconfig eth0 up

Установка типа инкапсуляции на интерфейсе hdlc0 и его включение:

```
sethdlc hdlc0 hdlc-eth
ifconfig hdlc0 up
```

Создание моста br1 и добавление в него интерфейсов eth0 и hdlc0:

```
brctl addbr br1
brctl addif br1 eth0
brctl addif br1 hdlc0
```

Включение интерфейса br1 и присвоение ему IP-адреса и маски подсети:

ifconfig br1 up 192.168.1.1 netmask 255.255.255.0

Для сохранения файла необходимо нажать комбинацию клавиш Ctrl+X, затем Y и Enter.

### 3.4.2 Настройка контроллеров Е1

Для настройки параметров контроллеров и кросс-коннектора предназначен режим mux shell. Переход в этот режим осуществляется введением команды shell в режиме linux shell.

router#shell

Переход в режим глобальной конфигурации:

router(shell)#configure terminal

Настройка контроллера ВАСКИР для резервирования канала G.703. В качестве основного линейного интерфейса будет использоваться контроллер E1 1/0, а в качестве резервного - контроллер E1 1/1:

```
router(shell-config)#controller BACKUP 0/10
router(shell-config-cntr)#backup-channel 0 E1 1/0 1
router(shell-config-cntr)#backup-channel 1 E1 1/1 2
router(shell-config-cntr)#exit
```

Подключение контроллера E1 2/0 к контроллеру BACKUP 0/10:

router(shell-config)#connect zelax E1 2/0 BACKUP 0/10

Настройка синхронизации внутреннего тактового генератора устройства от потока G.703, входящего на контроллер E1 2/0 (на втором устройстве следует настроить синхронизацию от основного канала G.703, а также назначить резервный канал G.703 в качестве резервного источника синхронизации):

```
router(shell-config)#network-clock-select 1 E1 2/0
```

```
router(shell)#copy running-config startup-config
***Building running configuration...266 bytes
[OK]
```

# 3.5 Резервирование потока G.703 через поток G.703 и канал SHDSL

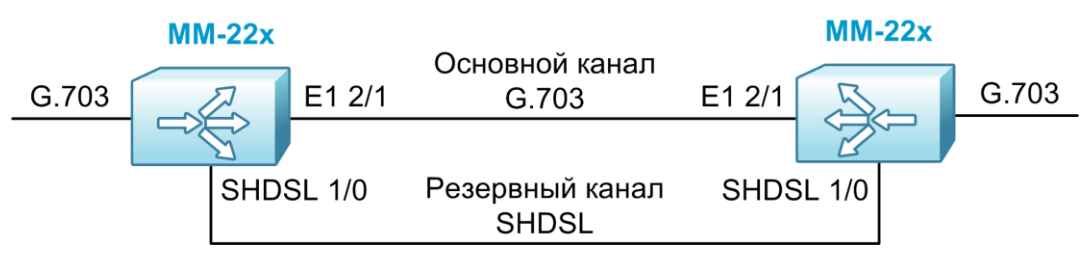

Рис. 6 Пример схемы резервирования потока G.703 через поток G.703

### 3.5.1 Настройка сетевых параметров

Для настройки сетевых параметров устройства необходимо с помощью встроенного редактора nano построчно, соблюдая приведенную последовательность, внести команды в файл /etc/config/netconfig.sh и сохранить его. Введенные команды будут применены после перезагрузки устройства.

Открытие файла /etc/config/netconfig.sh с помощью встроенного редактора nano:

```
router#nano /etc/config/netconfig.sh
```

Ввод имени устройства:

hostname R1

Включение интерфейса eth0:

ifconfig eth0 up

Установка типа инкапсуляции на интерфейсе hdlc0 и его включение:

sethdlc hdlc0 hdlc-eth ifconfig hdlc0 up

Создание моста br1 и добавление в него интерфейсов eth0 и hdlc0:

```
brctl addbr br1
brctl addif br1 eth0
brctl addif br1 hdlc0
```

Включение интерфейса br1 и присвоение ему IP-адреса и маски подсети:

ifconfig br1 up 192.168.1.1 netmask 255.255.255.0

Для сохранения файла необходимо нажать комбинацию клавиш Ctrl+X, затем Y и Enter.

### 3.5.2 Настройка контроллеров

Для настройки параметров контроллеров и кросс-коннектора предназначен режим mux shell. Переход в этот режим осуществляется введением команды shell в режиме linux shell.

router#shell

Переход в режим глобальной конфигурации:

router(shell)#configure terminal

Настройка контроллера BACKUP для резервирования канала G.703. В качестве основной линии связи будет использоваться поток G.703, подключенный к контроллеру E1 2/1, а в качестве резервной, медная линия связи, подключенная к контроллеру SHDSL 1/0:

```
router(shell-config)#controller BACKUP 0/10
router(shell-config-cntr)#backup-channel 0 E1 2/1 1
router(shell-config-cntr)#backup-channel 1 SHDSL 1/0 2
router(shell-config-cntr)#exit
```

Настройка контроллера SHDSL 1/0 для работы на скорости 2048 Кбит/с без автоопределения скорости. По умолчанию контроллер будет работать в режиме master:

router(shell-config)#controller SHDSL 1/0

```
router(shell-config-cntr)#line-rate 2048
router(shell-config-cntr)#no line-probing
router(shell-config-cntr)#exit
```

Для настройки контроллера SHDSL в качестве ведомого (режим slave), следует в режиме конфигурации контроллера ввести команду:

router(shell-config-cntr)#core-function NTU slave

Подключение контроллера E1 2/0 к контроллеру BACKUP 0/10:

router(shell-config) #connect zelax E1 2/0 BACKUP 0/10

Настройка синхронизации внутреннего тактового генератора устройства от потока G.703, входящего на контроллер E1 2/0 (на другом устройстве следует настроить синхронизацию от основного канала G.703, а также назначить резервный канал SHDSL в качестве запасного источника синхронизации):

router(shell-config)#network-clock-select 1 E1 2/0

Внимание! Для сохранения настроек, сделанных в режиме mux shell, необходимо выполнить их копирование в энергонезависимую память:

```
router(shell)#copy running-config startup-config
***Building running configuration...266 bytes
[OK]
```

## 3.6 Подключение к провайдеру через поток E1 (инкапсуляция Cisco HDLC)

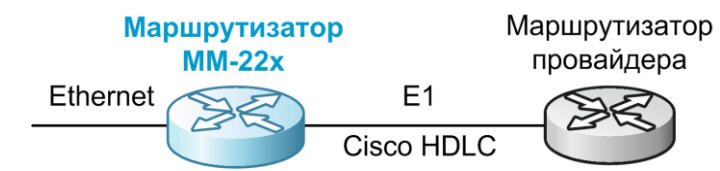

Рис. 7 Пример схемы подключения к провайдеру через E1 с использованием инкапсуляции Cisco HDLC

#### 3.6.1 Настройка сетевых параметров

Для настройки сетевых параметров устройства необходимо с помощью встроенного редактора nano построчно, соблюдая приведенную последовательность, внести команды в файл /etc/config/netconfig.sh и сохранить его. Введенные команды будут применены после перезагрузки устройства.

Открытие файла /etc/config/netconfig.sh с помощью встроенного редактора nano: router#nano /etc/config/netconfig.sh

Ввод имени устройства:

hostname R1

Задание интерфейсу eth0 ip-адреса и маски подсети, и его включение:

ifconfig eth0 192.168.1.1 netmask 255.255.255.0 up

Установка интервала отправки сообщений keepalive на интерфейсе hdlc0, а также задание типа инкапсуляции и включение интерфейса:

```
sethdlc hdlc0 cisco interval 10
```

ifconfig hdlc0 10.0.0.2 netmask 255.255.255.255 dstaddr 10.0.0.1 up

Настройка маршрута по умолчанию:

route add default gw 10.0.0.1

Включение фильтра пакетов:

iptables -B on

Настройка политики по умолчанию для всех типов пакетов - INPUT, OUTPUT и FORWARD. Пакеты будут отбрасываться:

| iptables | -P | INPUT DROP   |
|----------|----|--------------|
| iptables | -P | OUTPUT DROP  |
| iptables | -P | FORWARD DROP |

#### Разрешение трафика интерфейса loopback:

iptables -A INPUT -i lo -j ACCEPT iptables -A OUTPUT -o lo -j ACCEPT

Настройка статического преобразования адресов (NAT):

iptables -t nat -A POSTROUTING -o hdlc0 -j SNAT --to-source 10.0.0.2

#### Разрешение исходящих транзитных подключений:

iptables -A FORWARD -i eth0 -o hdlc0 -m state --state NEW,ESTABLISHED,RELATED -j ACCEPT iptables -A FORWARD -i hdlc0 -o eth0 -m state --state ESTABLISHED,RELATED -j ACCEPT

#### Разрешение подключений к устройству из внутренней сети:

```
iptables -A INPUT -i eth0 --match state --state NEW,ESTABLISHED,RELATED -j
ACCEPT
iptables -A OUTPUT -o eth0 --match state --state NEW,ESTABLISHED,RELATED -
j ACCEPT
```

#### Разрешение приема пакетов ІСМР из внешней сети:

```
iptables -A INPUT -p icmp -d 10.0.0.2 -i hdlc0 --match state --state NEW -
j ACCEPT
iptables -A OUTPUT -p icmp -s 10.0.0.2 -o hdlc0 --match state --state
NEW,ESTABLISHED,RELATED -j ACCEPT
```

Для сохранения файла необходимо нажать комбинацию клавиш Ctrl+X, затем Y и Enter.

### 3.6.2 Настройка контроллеров Е1

Для настройки параметров контроллеров и кросс-коннектора предназначен режим mux shell. Переход в этот режим осуществляется введением команды shell в режиме linux shell.

router#shell

2/0:

Переход в режим глобальной конфигурации:

router(shell)#configure terminal

Настройка контроллера E1 2/0 для работы во фреймированном режиме и задание группы таймслотов channel-group 1, содержащей 31 таймслот:

```
router(shell-config)#controller E1 2/0
router(shell-config-cntr)#framing pcm31
router(shell-config-cntr)#channel-group 1 timeslots 1-31
router(shell-config-cntr)#exit
```

Подключение интерфейса HDLC к канальной группе channel-group 1 контроллера E1

router(shell-config)#interface HDLC 0 E1 2/0:1

Настройка синхронизации внутреннего тактового генератора от потока E1:

```
router(shell-config)#network-clock-select 1 E1 2/0
```

```
router(shell)#copy running-config startup-config
***Building running configuration...266 bytes
[OK]
```

# 3.7 Подключение к провайдеру через поток E1 (инкапсуляция PPP)

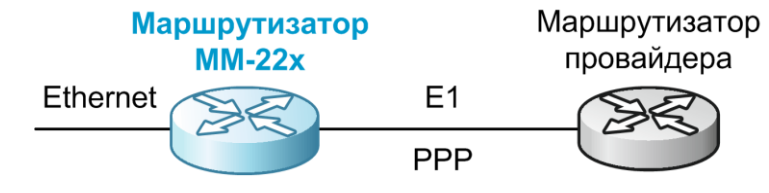

Рис. 8 Пример схемы подключения к провайдеру через E1 с использованием инкапсуляции PPP

### 3.7.1 Настройка сетевых параметров

Для настройки сетевых параметров устройства необходимо с помощью встроенного редактора nano построчно, соблюдая приведенную последовательность, внести команды в файл /etc/config/netconfig.sh и сохранить его. Введенные команды будут применены после перезагрузки устройства.

Открытие файла /etc/config/netconfig.sh с помощью встроенного редактора nano:

router#nano /etc/config/netconfig.sh

Ввод имени устройства:

hostname R1

Задание интерфейсу eth0 ip-адреса и маски подсети, и его включение:

ifconfig eth0 192.168.1.1 netmask 255.255.255.0 up

Установка интервала отправки сообщений keepalive на интерфейсе hdlc0, а также задание типа инкапсуляции и его включение:

sethdlc hdlc0 ppp

ifconfig hdlc0 10.0.0.2 netmask 255.255.255.255 dstaddr 10.0.0.1 up

Настройка маршрута по умолчанию:

route add default gw 10.0.0.1

Включение фильтра пакетов:

iptables -B on

Настройка политики по умолчанию для всех типов пакетов - INPUT, OUTPUT и FORWARD. Пакеты будут отбрасываться:

iptables -P INPUT DROP iptables -P OUTPUT DROP iptables -P FORWARD DROP

#### Разрешение трафика интерфейса loopback:

```
iptables -A INPUT -i lo -j ACCEPT
iptables -A OUTPUT -o lo -j ACCEPT
```

Настройка статического преобразования адресов (NAT):

iptables -t nat -A POSTROUTING -o hdlc0 -j SNAT --to-source 10.0.0.2

#### Разрешение исходящих транзитных подключений:

```
iptables -A FORWARD -i eth0 -o hdlc0 -m state --state
NEW,ESTABLISHED,RELATED -j ACCEPT
iptables -A FORWARD -i hdlc0 -o eth0 -m state --state ESTABLISHED,RELATED
-j ACCEPT
```

#### Разрешение подключений к устройству из внутренней сети:

```
iptables -A INPUT -i eth0 --match state --state NEW,ESTABLISHED,RELATED -j ACCEPT
```

```
iptables -A OUTPUT -o eth0 --match state --state NEW,ESTABLISHED,RELATED -
j ACCEPT
```

Разрешение приема пакетов ІСМР из внешней сети:

```
iptables -A INPUT -p icmp -d 10.0.0.2 -i hdlc0 --match state --state NEW -
j ACCEPT
iptables -A OUTPUT -p icmp -s 10.0.0.2 -o hdlc0 --match state --state
NEW,ESTABLISHED,RELATED -j ACCEPT
```

Для сохранения файла необходимо нажать комбинацию клавиш Ctrl+X, затем Y и Enter.

#### 3.7.2 Настройка контроллеров Е1

Для настройки параметров контроллеров и кросс-коннектора предназначен режим mux shell. Переход в этот режим осуществляется введением команды shell в режиме linux shell.

router#shell

2/0:

Переход в режим глобальной конфигурации:

router(shell)#configure terminal

Настройка контроллера E1 2/0 для работы во фреймированном режиме и задание группы таймслотов channel-group 1, содержащей 31 таймслот:

```
router(shell-config)#controller E1 2/0
router(shell-config-cntr)#framing pcm31
router(shell-config-cntr)#channel-group 1 timeslots 1-31
router(shell-config-cntr)#exit
```

Подключение интерфейса HDLC к канальной группе channel-group 1 контроллера E1

router(shell-config)#interface HDLC 0 E1 2/0:1

Настройка синхронизации внутреннего тактового генератора от потока E1:

router(shell-config)#network-clock-select 1 E1 2/0

Внимание! Для сохранения настроек, сделанных в режиме mux shell, необходимо выполнить их копирование в энергонезависимую память:

```
router(shell)#copy running-config startup-config
***Building running configuration...266 bytes
[OK]
```

# 3.8 Подключение к провайдеру через канал G.703 (инкапсуляция Cisco HDLC)

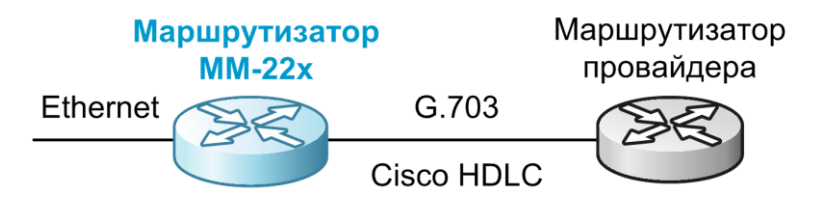

Рис. 9 Пример схемы подключения к провайдеру через G.703 с использованием инкапсуляции Cisco HDLC

### 3.8.1 Настройка сетевых параметров

Для настройки сетевых параметров устройства необходимо с помощью встроенного редактора nano построчно, соблюдая приведенную последовательность, внести команды в файл /etc/config/netconfig.sh и сохранить его. Введенные команды будут применены после перезагрузки устройства.

Открытие файла /etc/config/netconfig.sh с помощью встроенного редактора nano:

router#nano /etc/config/netconfig.sh

#### Ввод имени устройства:

hostname R1

Задание интерфейсу eth0 ip-адреса и маски подсети, и его включение:

ifconfig eth0 192.168.1.1 netmask 255.255.255.0 up

Установка интервала отправки сообщений keepalive на интерфейсе hdlc0, а также задание типа инкапсуляции и его включение:

sethdlc hdlc0 cisco interval 10

ifconfig hdlc0 10.0.0.2 netmask 255.255.255.255 dstaddr 10.0.0.1 up

Настройка маршрута по умолчанию:

route add default gw 10.0.0.1

#### Включение фильтра пакетов:

iptables -B on

Настройка политики по умолчанию для всех типов пакетов - INPUT, OUTPUT и FORWARD. Пакеты будут отбрасываться:

iptables -P INPUT DROP iptables -P OUTPUT DROP iptables -P FORWARD DROP

Разрешение трафика интерфейса loopback:

iptables -A INPUT -i lo -j ACCEPT iptables -A OUTPUT -o lo -j ACCEPT

#### Настройка статического преобразования адресов (NAT):

iptables -t nat -A POSTROUTING -o hdlc0 -j SNAT --to-source 10.0.0.2

#### Разрешение исходящих транзитных подключений:

```
iptables -A FORWARD -i eth0 -o hdlc0 -m state --state
NEW,ESTABLISHED,RELATED -j ACCEPT
iptables -A FORWARD -i hdlc0 -o eth0 -m state --state ESTABLISHED,RELATED
-j ACCEPT
```

#### Разрешение подключений к устройству из внутренней сети:

```
iptables -A INPUT -i eth0 --match state --state NEW,ESTABLISHED,RELATED -j
ACCEPT
iptables -A OUTPUT -o eth0 --match state --state NEW,ESTABLISHED,RELATED -
j ACCEPT
```

#### Разрешение приема пакетов ІСМР из внешней сети:

```
iptables -A INPUT -p icmp -d 10.0.0.2 -i hdlc0 --match state --state NEW -
j ACCEPT
iptables -A OUTPUT -p icmp -s 10.0.0.2 -o hdlc0 --match state --state
NEW,ESTABLISHED,RELATED -j ACCEPT
```

Для сохранения файла необходимо нажать комбинацию клавиш Ctrl+X, затем Y и Enter.

## 3.8.2 Настройка контроллеров Е1

Для настройки параметров контроллеров и кросс-коннектора предназначен режим mux shell. Переход в этот режим осуществляется введением команды shell в режиме linux shell.

router#shell

Переход в режим глобальной конфигурации:

router(shell)#configure terminal

Подключение интерфейса HDLC к контроллеру E1 2/0:

router(shell-config)#interface HDLC 0 E1 2/0

Настройка синхронизации внутреннего тактового генератора от потока G.703:

router(shell-config)#network-clock-select 1 E1 2/0

Внимание! Для сохранения настроек, сделанных в режиме mux shell, необходимо выполнить их копирование в энергонезависимую память:

```
router(shell)#copy running-config startup-config
***Building running configuration...266 bytes
[OK]
```

# 3.9 Подключение к провайдеру через канал G.703 (инкапсуляция PPP)

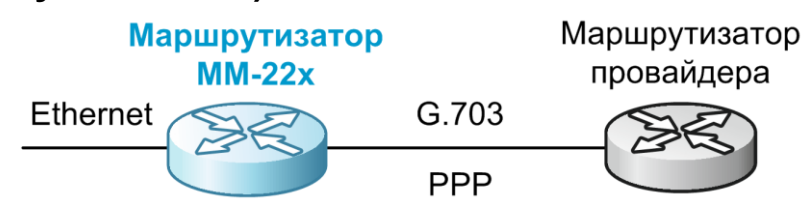

Рис. 10 Пример схемы подключения к провайдеру через G.703 с использованием инкапсуляции PPP

#### 3.9.1 Настройка сетевых параметров

Для настройки сетевых параметров устройства необходимо с помощью встроенного редактора nano построчно, соблюдая приведенную последовательность, внести команды в файл /etc/config/netconfig.sh и сохранить его. Введенные команды будут применены после перезагрузки устройства.

Открытие файла /etc/config/netconfig.sh с помощью встроенного редактора nano:

router#nano /etc/config/netconfig.sh

Ввод имени устройства:

hostname R1

Задание интерфейсу eth0 ip-адреса и маски подсети, и его включение:

ifconfig eth0 192.168.1.1 netmask 255.255.255.0 up

Установка интервала отправки сообщений keepalive на интерфейсе hdlc0, а также задание типа инкапсуляции и его включение:

sethdlc hdlc0 ppp

ifconfig hdlc0 10.0.0.2 netmask 255.255.255.255 dstaddr 10.0.0.1 up

Настройка маршрута по умолчанию:

route add default gw 10.0.0.1

Включение фильтра пакетов:

iptables -B on

Настройка политики по умолчанию для всех типов пакетов - INPUT, OUTPUT и FORWARD. Пакеты будут отбрасываться:

```
iptables -P INPUT DROP
iptables -P OUTPUT DROP
iptables -P FORWARD DROP
```

Разрешение трафика интерфейса loopback:

```
iptables -A INPUT -i lo -j ACCEPT
iptables -A OUTPUT -o lo -j ACCEPT
```

Настройка статического преобразования адресов (NAT):

```
iptables -t nat -A POSTROUTING -o hdlc0 -j SNAT --to-source 10.0.0.2
```

Разрешение исходящих транзитных подключений:

```
iptables -A FORWARD -i eth0 -o hdlc0 -m state --state
NEW,ESTABLISHED,RELATED -j ACCEPT
iptables -A FORWARD -i hdlc0 -o eth0 -m state --state ESTABLISHED,RELATED
-j ACCEPT
```

Разрешение подключений к устройству из внутренней сети:

```
iptables -A INPUT -i eth0 --match state --state NEW,ESTABLISHED,RELATED -j
ACCEPT
iptables -A OUTPUT -o eth0 --match state --state NEW,ESTABLISHED,RELATED -
j ACCEPT
```

Разрешение приема пакетов ІСМР из внешней сети:

```
iptables -A INPUT -p icmp -d 10.0.0.2 -i hdlc0 --match state --state NEW -
j ACCEPT
iptables -A OUTPUT -p icmp -s 10.0.0.2 -o hdlc0 --match state --state
NEW,ESTABLISHED,RELATED -j ACCEPT
```

Для сохранения файла необходимо нажать комбинацию клавиш Ctrl+X, затем Y и Enter.

### 3.9.2 Настройка контроллеров Е1

Для настройки параметров контроллеров и кросс-коннектора предназначен режим mux shell. Переход в этот режим осуществляется введением команды shell в режиме linux shell.

router#shell

Переход в режим глобальной конфигурации:

router(shell)#configure terminal

Подключение интерфейса HDLC к контроллеру E1 2/0:

router(shell-config)#interface HDLC 0 E1 2/0

Настройка синхронизации внутреннего тактового генератора от потока G.703:

router(shell-config)#network-clock-select 1 E1 2/0

Внимание! Для сохранения настроек, сделанных в режиме mux shell, необходимо выполнить их копирование в энергонезависимую память:

```
router(shell)#copy running-config startup-config
***Building running configuration...266 bytes
[OK]
```

# 3.10 Передача Ethernet через G.703 в режиме моста для топологии точка - две точки

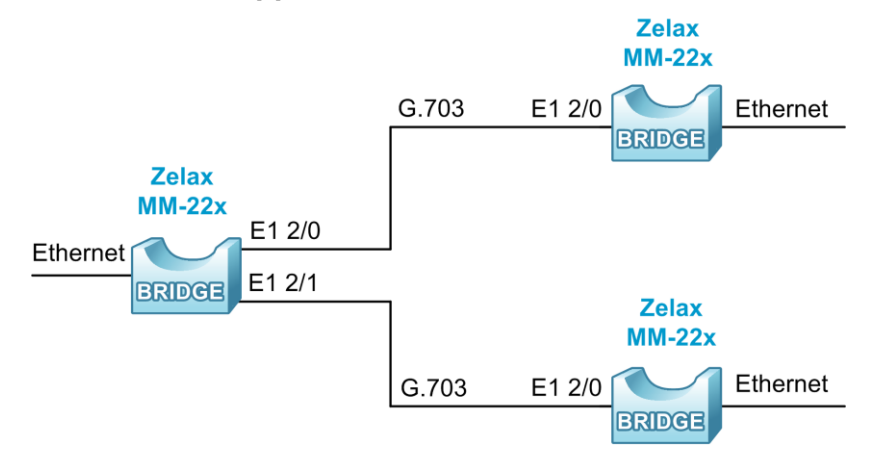

Рис. 11 Пример схемы передачи Ethernet через G.703 в режиме моста для топологии точка - две точки

## 3.10.1 Настройка сетевых параметров

Для настройки сетевых параметров устройства необходимо с помощью встроенного редактора nano построчно, соблюдая приведенную последовательность, внести команды в файл /etc/config/netconfig.sh и сохранить его. Введенные команды будут применены после перезагрузки устройства.

Открытие файла /etc/config/netconfig.sh с помощью встроенного редактора nano: router#nano /etc/config/netconfig.sh

#### Ввод имени устройства:

```
hostname R1
```

Включение интерфейса eth0 и задание максимального размера кадра 1600 Байт:

ifconfig eth0 up mtu 1600

Установка типа инкапсуляции и включение интерфейсов hdlc0 и hdlc1:

```
sethdlc hdlc0 hdlc-eth
sethdlc hdlc1 hdlc-eth
ifconfig hdlc0 up
ifconfig hdlc1 up
```

Создание моста br1 и добавление в него интерфейсов eth0, hdlc0 и hdlc1:

```
brctl addbr br1
brctl addif br1 eth0
brctl addif br1 hdlc0
brctl addif br1 hdlc1
```

#### Задание ip-адреса для моста br1:

```
ifconfig br1 up 192.168.1.1
```

Для сохранения файла необходимо нажать комбинацию клавиш Ctrl+X, затем Y и Enter.

## 3.10.2 Настройка контроллеров Е1

Для настройки параметров контроллеров и кросс-коннектора предназначен режим mux shell. Переход в этот режим осуществляется введением команды shell в режиме linux shell.

router#shell

Переход в режим глобальной конфигурации:

router(shell)#configure terminal

Подключение интерфейсов HDLC 0 и HDLC 1 к контроллерам E1 2/0 и E1 2/1:

```
router(shell-config)#interface HDLC 0 E1 2/0
router(shell-config)#interface HDLC 1 E1 2/1
```

Для устройств в удаленных точках следует дополнительно настроить синхронизацию внутреннего тактового генератора от потока G.703:

```
router(shell-config)#network-clock-select 1 E1 2/0
```

```
router(shell)#copy running-config startup-config
***Building running configuration...266 bytes
[OK]
```

# 3.11 Передача Ethernet через SHDSL в режиме моста для топологии точка - две точки

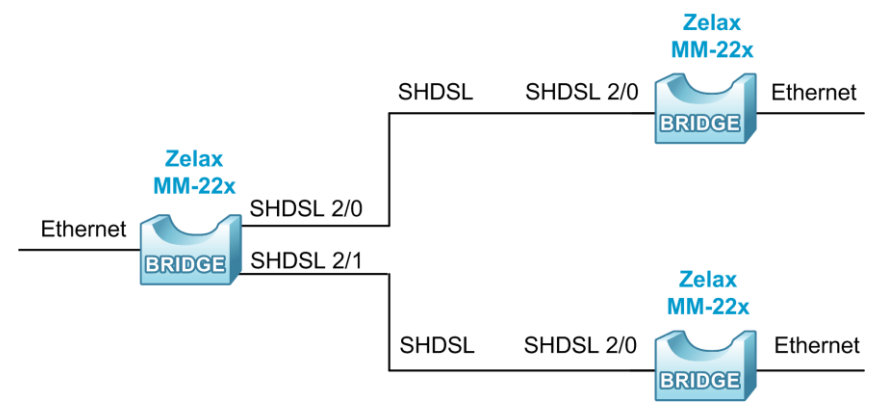

Рис. 12 Пример схемы передачи Ethernet через SHDSL в режиме моста для топологии точка - две точки

### 3.11.1 Настройка сетевых параметров

Для настройки сетевых параметров устройства необходимо с помощью встроенного редактора nano построчно, соблюдая приведенную последовательность, внести команды в файл /etc/config/netconfig.sh и сохранить его. Введенные команды будут применены после перезагрузки устройства.

Открытие файла /etc/config/netconfig.sh с помощью встроенного редактора nano:

| router#nano | /etc/config/netconfig.sh |
|-------------|--------------------------|
|             |                          |

Ввод имени устройства:

hostname R1

Включение интерфейса eth0 и задание максимального размера кадра 1600 Байт:

ifconfig eth0 up mtu 1600

Установка типа инкапсуляции и включение интерфейсов hdlc0 и hdlc1:

```
sethdlc hdlc0 hdlc-eth
sethdlc hdlc1 hdlc-eth
ifconfig hdlc0 up
ifconfig hdlc1 up
```

Создание моста br1 и добавление в него интерфейсов eth0, hdlc0 и hdlc1:

brctl addbr br1 brctl addif br1 eth0 brctl addif br1 hdlc0 brctl addif br1 hdlc1

Задание ip-адреса для моста br1 и его включение:

ifconfig br1 up 192.168.1.1

Для сохранения файла необходимо нажать комбинацию клавиш Ctrl+X, затем Y и Enter.

### 3.11.2 Настройка контроллеров SHDSL

Для настройки параметров контроллеров и кросс-коннектора предназначен режим mux shell. Переход в этот режим осуществляется введением команды shell в режиме linux shell.

router#shell

Переход в режим глобальной конфигурации:

router(shell)#configure terminal

Настройка контроллеров SHDSL 2/0 и 2/1 для работы в синхронном режиме с модуляцией TC-PAM 32 на фиксированной скорости 3072 Кбит/с. По умолчанию контроллеры будут работать в режиме master:

```
router(shell-config)#controller SHDSL 2/0
router(shell-config-cntr)#clocking-scheme synchronous
router(shell-config-cntr)#modulation TC-PAM 32
router(shell-config-cntr)#line-rate 3072
router(shell-config-cntr)#no line-probing
router(shell-config-cntr)#exit
router(shell-config-cntr)#clocking-scheme synchronous
router(shell-config-cntr)#modulation TC-PAM 32
router(shell-config-cntr)#modulation TC-PAM 32
router(shell-config-cntr)#modulation TC-PAM 32
router(shell-config-cntr)#modulation TC-PAM 32
router(shell-config-cntr)#no line-probing
router(shell-config-cntr)#line-rate 3072
router(shell-config-cntr)#line-rate 3072
```

Подключение интерфейсов HDLC 0 и HDLC 1 к контроллерам SHDSL 2/0 и SHDSL 2/1:

```
router(shell-config)#interface HDLC 0 SHDSL 2/0
router(shell-config)#interface HDLC 1 SHDSL 2/1
```

Для устройств в удаленных точках следует дополнительно настроить синхронизацию внутреннего тактового генератора от линии SHDSL и перевести их в режим slave:

```
router(shell-config)#network-clock-select 1 SHDSL 2/0
router(shell-config)#controller SHDSL 2/0
router(shell-config-cntr)#core-function NTU slave
router(shell-config-cntr)#exit
```

Внимание! Для сохранения настроек, сделанных в режиме mux shell, необходимо выполнить их копирование в энергонезависимую память:

```
router(shell)#copy running-config startup-config
***Building running configuration...266 bytes
```

# 3.12 Передача Ethernet и частичного потока E1 через полный поток E1

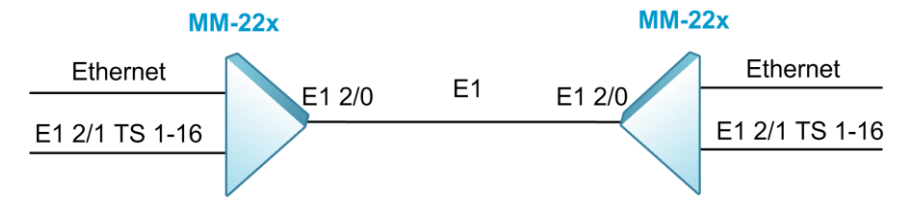

Рис. 13 Пример схемы передачи Ethernet и частичного потока E1 через полный поток E1

### 3.12.1 Настройка сетевых параметров

Для настройки сетевых параметров устройства необходимо с помощью встроенного редактора nano построчно, соблюдая приведенную последовательность, внести команды в файл /etc/config/netconfig.sh и сохранить его. Введенные команды будут применены после перезагрузки устройства.

Открытие файла /etc/config/netconfig.sh с помощью встроенного редактора nano:

```
nano /etc/config/netconfig.sh
```

```
Ввод имени устройства:
```

hostname R1

Включение интерфейса eth0 и задание максимального размера кадра 1600 Байт:

ifconfig eth0 up mtu 1600

Установка на интерфейсе hdlc0 типа инкапсуляции hdlc-eth и его включение:

sethdlc hdlc0 hdlc-eth
ifconfig hdlc0 up

Создание моста br1 и добавление в него интерфейсов eth0 и hdlc0:

brctl addbr br1 brctl addif br1 eth0 brctl addif br1 hdlc0

Задание ip-адреса для моста br1 и его включение:

ifconfig br1 up 192.168.1.1

Для сохранения файла необходимо нажать комбинацию клавиш Ctrl+X, затем Y и Enter.

#### 3.12.2 Настройка контроллеров Е1

Для настройки параметров контроллеров и кросс-коннектора предназначен режим mux shell. Переход в этот режим осуществляется введением команды shell в режиме linux shell.

router#shell

Переход в режим глобальной конфигурации:

router(shell)#configure terminal

Настройка контроллера Е1 2/0 для работы во фреймированном режиме. Настройка канальных групп 1 и 2, содержащих таймслоты 1-16 и 17-31 соответственно:

```
router(shell-config)#controller E1 2/0
router(shell-config-cntr)#framing pcm31
router(shell-config-cntr)#channel-group 1 timeslots 1-16
router(shell-config-cntr)#channel-group 2 timeslots 17-31
router(shell-config-cntr)#exit
```

Настройка контроллера Е1 2/1 для работы во фреймированном режиме. Настройка канальной группы 1 для передачи таймслотов 1-16:

```
router(shell-config)#controller E1 2/1
router(shell-config-cntr)#framing pcm31
router(shell-config-cntr)#channel-group 1 timeslots 1-16
router(shell-config-cntr)#exit
```

Соединение канальной группы 1 контроллера Е1 2/1 с канальной группой 1 контроллера Е1 2/0:

router(shell-config)#connect 1 E1 2/1:1 E1 2/0:1

Подключение интерфейса HDLC 0 к канальной группе 2 контроллера E1 2/0:

router(shell-config)#interface HDLC 0 E1 2/0:2

Настройка синхронизации внутреннего тактового генератора от потока E1, входящего на контроллер E1 2/1 (для другого устройства следует настроить синхронизацию от потока E1, входящего на контроллер E1 2/0):

router(shell-config)#network-clock-select 1 E1 2/1

Внимание! Для сохранения настроек, сделанных в режиме mux shell, необходимо выполнить их копирование в энергонезависимую память:

router(shell)#copy running-config startup-config
\*\*\*Building running configuration...266 bytes
[OK]

#### 3.13 Передача Ethernet и потока G.703 через канал SHDSL

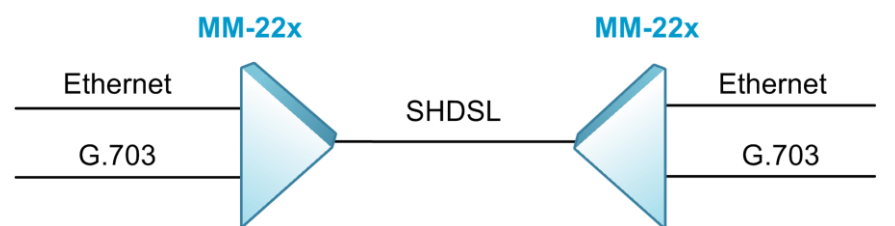

Рис. 14 Пример схемы передачи Ethernet и потока G.703 через линию SHDSL

#### 3.13.1 Настройка сетевых параметров

Настройка сетевых параметров производится аналогично разделу 3.12.1.

#### 3.13.2 Настройка контроллеров E1 и SHDSL

Для настройки параметров контроллеров и кросс-коннектора предназначен режим mux shell. Переход в этот режим осуществляется введением команды shell в режиме linux shell.

router#shell

Переход в режим глобальной конфигурации:

router(shell)#configure terminal

Настройка контроллера SHDSL 1/0 для работы в синхронном режиме с модуляцией ТС-РАМ 32 на фиксированной скорости 3072 Кбит/с и создание канальных групп 1 и 2, содержащих таймслоты 0-31 и 32-47 соответственно:

```
router(shell-config)#controller SHDSL 1/0
router(shell-config-cntr)#clocking-scheme synchronous
router(shell-config-cntr)#modulation TC-PAM 32
router(shell-config-cntr)#line-rate 3072
router(shell-config-cntr)#no line-probing
router(shell-config-cntr)#channel-group 1 timeslots 0-31
router(shell-config-cntr)#channel-group 2 timeslots 32-47
router(shell-config-cntr)#exit
```

На противоположном устройстве также следует добавить команду, переводящую контроллер SHDSL 1/0 в режим ведомого:

router(shell-config)#controller SHDSL 1/0 router(shell-config-cntr)#core-function NTU slave router(shell-config-cntr)#exit

Соединение контроллера E1 2/0 с канальной группой 1 контроллера SHDSL 1/0:

router(shell-config)#connect 1 E1 2/0 SHDSL 1/0:1

Подключение интерфейса HDLC 0 к канальной группе 2 контроллера SHDSL 1/0:

router(shell-config)#interface HDLC 0 SHDSL 1/0:2

Настройка синхронизации внутреннего тактового генератора от потока Е1, входящего на контроллер Е1 2/0 (для устройства, работающего в режиме ведомого, следует настроить синхронизацию от линии SHDSL):

router(shell-config)#network-clock-select 1 E1 2/0

```
router(shell)#copy running-config startup-config
***Building running configuration...266 bytes
[OK]
```

# 3.14 Передача Ethernet через два потока G.703

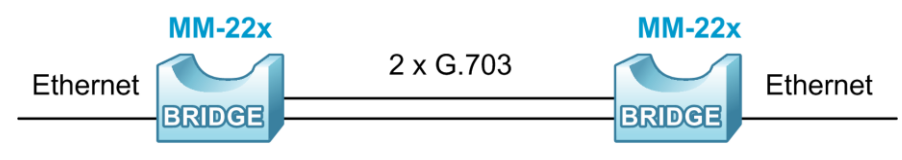

Рис. 15 Пример схемы передачи Ethernet через два потока G.703

#### 3.14.1 Настройка сетевых параметров

Настройка сетевых параметров производится аналогично разделу 3.12.1.

### 3.14.2 Настройка контроллеров Е1

Для настройки параметров контроллеров и кросс-коннектора предназначен режим mux shell. Переход в этот режим осуществляется введением команды shell в режиме linux shell. router#shell

```
IOULEI#SHEII
```

Переход в режим глобальной конфигурации:

```
router(shell)#configure terminal
```

Настройка контроллера IMUX 0/0 (инверсный мультиплексор). Создание двух подканалов и подключение к ним канальных групп №1 контроллеров E1 2/0 и E1 2/1:

```
router(shell-config)#controller IMUX 0/0
router(shell-config-cntr)#sub-channel 0 E1 2/0:1
router(shell-config-cntr)#sub-channel 1 E1 2/1:1
router(shell-config-cntr)#exit
```

Настройка контроллеров E1 2/0 и 2/1 для работы во фреймированном режиме и создание канальных групп channel-group 1, содержащих таймслоты 0-31:

```
router(shell-config)#controller E1 2/0
router(shell-config-cntr)#framing pcm31
router(shell-config-cntr)#channel-group 1 timeslots 0-31
router(shell-config-cntr)#exit
router(shell-config)#controller E1 2/1
router(shell-config-cntr)#framing pcm31
router(shell-config-cntr)#channel-group 1 timeslots 0-31
router(shell-config-cntr)#exit
```

Подключение интерфейсов HDLC 0 к контроллеру IMUX 0/0:

```
router(shell-config)#interface HDLC 0 IMUX 0/0
```

На одном из устройств следует настроить синхронизацию внутреннего тактового генератора от потока G.703, а также назначить второй поток G.703 в качестве резервного источника синхронизации):

```
router(shell-config)#network-clock-select 1 E1 2/0
router(shell-config)#network-clock-select 2 E1 2/1
```

```
router(shell)#copy running-config startup-config
***Building running configuration...266 bytes
[OK]
```

# 3.15 Передача Ethernet через два канала SHDSL

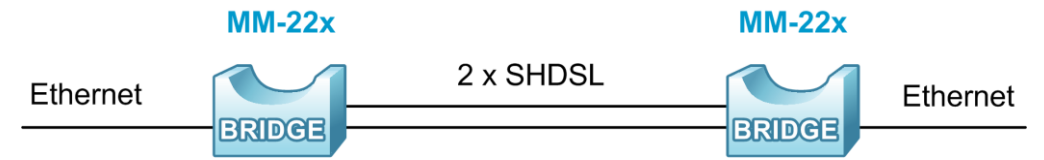

Рис. 16 Пример схемы передачи Ethernet через два канала SHDSL

#### 3.15.1 Настройка сетевых параметров

Настройка сетевых параметров производится аналогично разделу 3.12.1.

#### 3.15.2 Настройка контроллеров SHDSL

Для настройки параметров контроллеров и кросс-коннектора предназначен режим mux shell. Переход в этот режим осуществляется введением команды shell в режиме linux shell. router#shell

Переход в режим глобальной конфигурации:

router(shell)#configure terminal

Создание на контроллере IMUX 0/0 двух подканалов и подключение к ним контроллеров SHDSL 2/0 и SHDSL 2/1:

```
router(shell-config)#controller IMUX 0/0
router(shell-config-cntr)#sub-channel 0 SHDSL 2/0
router(shell-config-cntr)#sub-channel 1 SHDSL 2/1
router(shell-config-cntr)#exit
```

Настройка контроллеров SHDSL 2/0 и SHDSL 2/1 для работы на фиксированной скорости 2048 Кбит/с:

```
router(shell-config)#controller SHDSL 2/0
router(shell-config-cntr)#line-rate 2048
router(shell-config-cntr)#no line-probing
router(shell-config-cntr)#exit
router(shell-config)#controller SHDSL 2/1
router(shell-config-cntr)#line-rate 2048
router(shell-config-cntr)#no line-probing
router(shell-config-cntr)#no line-probing
router(shell-config-cntr)#exit
```

На противоположном устройстве следует настроить контроллеры SHDSL 2/0 и SHDSL 2/1 для работы в режиме ведомого на фиксированной скорости (значение скорости будет принято от ведущего устройства):

```
router(shell-config)#controller SHDSL 2/0
router(shell-config-cntr)#core-function NTU slave
router(shell-config-cntr)#no line-probing
router(shell-config-cntr)#exit
```

Подключение интерфейса HDLC 0 к контроллеру IMUX 0/0:

router(shell-config)#interface HDLC 0 IMUX 0/0

На устройстве, работающем в режиме ведомого, следует настроить синхронизацию внутреннего тактового генератора от линии SHDSL, а также назначить вторую линию SHDSL в качестве резервного источника синхронизации:

```
router(shell-config)#network-clock-select 1 SHDSL 2/0
router(shell-config)#network-clock-select 2 SHDSL 2/1
```

```
router(shell)#copy running-config startup-config
***Building running configuration...266 bytes
```

[OK]

# 3.16 Передача Ethernet через 4 потока G.703

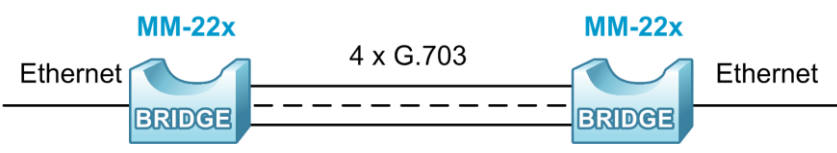

Рис. 17 Пример схемы передачи Ethernet через 4 потока G.703

#### 3.16.1 Настройка сетевых параметров

Настройка сетевых параметров производится аналогично разделу 3.12.1.

### 3.16.2 Настройка контроллеров Е1

Для настройки параметров контроллеров и кросс-коннектора предназначен режим mux shell. Переход в этот режим осуществляется введением команды shell в режиме linux shell.

router#shell

Переход в режим глобальной конфигурации:

router(shell)#configure terminal

Настройка контроллера IMUX 0/0. Создание подканалов 1-4 и подключение канальных групп 1 контроллеров Е1 1/0, 1/1, 2/0 и 2/1 к соответствующим подканалам:

```
router(shell-config)#controller IMUX 0/0
router(shell-config-cntr)#sub-channel 0 E1 1/0:1
router(shell-config-cntr)#sub-channel 1 E1 1/1:1
router(shell-config-cntr)#sub-channel 2 E1 2/0:1
router(shell-config-cntr)#sub-channel 3 E1 2/1:1
router(shell-config-cntr)#exit
```

Настройка контроллеров E1 1/0, 1/0, 2/0 и 2/1 для работы во фреймированном режиме и создание на них канальных групп channel-group 1, в которых для передачи полезной информации используются таймслоты 1-31:

```
router(shell-config)#controller E1 1/0
router(shell-config-cntr)#framing pcm31
router(shell-config-cntr)#channel-group 1 timeslots 0-31
router(shell-config-cntr)#exit
router(shell-config)#controller E1 1/1
router(shell-config-cntr)#framing pcm31
router(shell-config-cntr)#channel-group 1 timeslots 0-31
router(shell-config-cntr)#exit
router(shell-config)#controller E1 2/0
router(shell-config-cntr)#framing pcm31
router(shell-config-cntr)#channel-group 1 timeslots 0-31
router(shell-config-cntr)#exit
router(shell-config)#controller E1 2/1
router(shell-config-cntr)#framing pcm31
router(shell-config-cntr)#channel-group 1 timeslots 0-31
router(shell-config-cntr)#exit
```

Подключение интерфейса HDLC 0 к контроллеру IMUX 0/0:

router(shell-config)#interface HDLC 0 IMUX 0/0

На одном из устройств следует настроить синхронизацию внутреннего тактового генератора от входящего потока E1, а также назначить остальные потоки E1 в качестве резервных источников синхронизации:

```
router(shell-config)#network-clock-select 1 E1 1/0
router(shell-config)#network-clock-select 2 E1 1/1
router(shell-config)#network-clock-select 3 E1 2/0
router(shell-config)#network-clock-select 4 E1 2/1
```

Внимание! Для сохранения настроек, сделанных в режиме mux shell, необходимо выполнить их копирование в энергонезависимую память:

```
router(shell)#copy running-config startup-config
***Building running configuration...266 bytes
[OK]
```

# 3.17 Передача Ethernet через поток E1

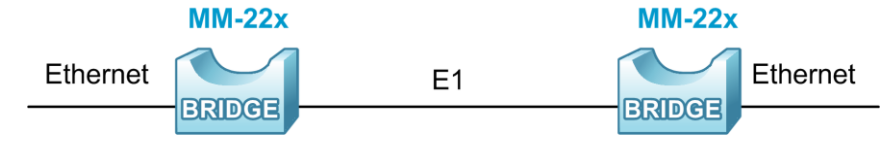

Рис. 18 Пример схемы передачи Ethernet через поток E1

### 3.17.1 Настройка сетевых параметров

Настройка сетевых параметров производится аналогично разделу 3.12.1.

## 3.17.2 Настройка контроллеров Е1

Для настройки параметров контроллеров и кросс-коннектора предназначен режим mux shell. Переход в этот режим осуществляется введением команды shell в режиме linux shell.

router#shell

Переход в режим глобальной конфигурации:

router(shell)#configure terminal

Настройка контроллера E1 2/0 для работы во фреймированном режиме и создание канальной группы 1, в которой для передачи полезной информации используются таймслоты 1-31:

```
router(shell-config)#controller E1 2/0
router(shell-config-cntr)#framing pcm31
router(shell-config-cntr)#channel-group 1 timeslots 1-31
router(shell-config-cntr)#exit
```

Подключение интерфейса HDLC 0 к первой канальной группе контроллера E1 2/0: router(shell-config)#interface HDLC 0 E1 2/0:1

На одном из устройств следует настроить синхронизацию внутреннего тактового генератора от входящего потока E1:

router(shell-config)#network-clock-select 1 E1 2/0

Внимание! Для сохранения настроек, сделанных в режиме mux shell, необходимо выполнить их копирование в энергонезависимую память:

```
router(shell)#copy running-config startup-config
***Building running configuration...266 bytes
[OK]
```

# 3.18 Передача Ethernet через поток G.703

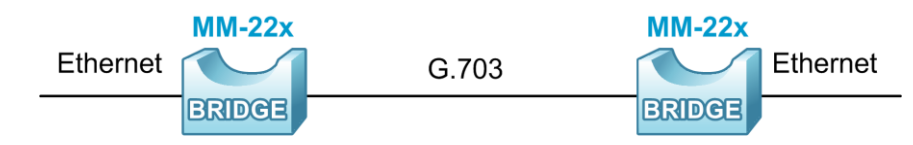

Рис. 19 Пример схемы передачи Ethernet через поток G.703

### 3.18.1 Настройка сетевых параметров

Настройка сетевых параметров производится аналогично разделу 3.12.1.

# 3.18.2 Настройка контроллеров Е1

Для настройки параметров контроллеров и кросс-коннектора предназначен режим mux shell. Переход в этот режим осуществляется введением команды shell в режиме linux shell.

```
router#shell
```

Переход в режим глобальной конфигурации:

router(shell)#configure terminal

Подключение интерфейса HDLC 0 к контроллеру E1 2/0 в нефреймированном режиме: router(shell-config)#interface HDLC 0 E1 2/0

На одном из устройств следует настроить синхронизацию внутреннего тактового генератора от входящего потока G.703:

router(shell-config)#network-clock-select 1 E1 2/0

Внимание! Для сохранения настроек, сделанных в режиме mux shell, необходимо выполнить их копирование в энергонезависимую память:

```
router(shell)#copy running-config startup-config
***Building running configuration...266 bytes
[OK]
```

# 3.19 Передача Ethernet через канал SHDSL

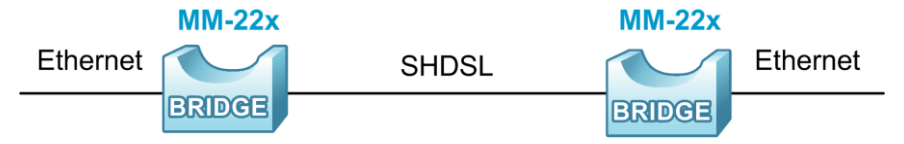

Рис. 20 Пример схемы передачи Ethernet через канал SHDSL

### 3.19.1 Настройка сетевых параметров

Настройка сетевых параметров производится аналогично разделу 3.12.1.

# 3.19.2 Настройка контроллеров SHDSL

Для настройки параметров контроллеров и кросс-коннектора предназначен режим mux shell. Переход в этот режим осуществляется введением команды shell в режиме linux shell.

router#shell

Переход в режим глобальной конфигурации:

router(shell)#configure terminal

На одном из устройств следует настроить контроллер SHDSL 2/0 для работы в режим ведущего (настройка по умолчанию), в синхронном режиме с модуляцией TC-PAM 32 на фиксированной скорости 3072 Кбит/с:

```
router(shell-config)#controller SHDSL 2/0
router(shell-config-cntr)#clocking-scheme synchronous
router(shell-config-cntr)#modulation TC-PAM 32
router(shell-config-cntr)#line-rate 3072
router(shell-config-cntr)#no line-probing
router(shell-config-cntr)#exit
```

На противоположном устройстве следует настроить контроллер SHDSL 2/0 для работы в режиме ведомого, в синхронном режиме с модуляцией TC-PAM 32 на фиксированной скорости (значение скорости будет принято от ведущего устройства):

```
router(shell-config)#controller SHDSL 2/0
router(shell-config-cntr)#core-function NTU slave
router(shell-config-cntr)#clocking-scheme synchronous
router(shell-config-cntr)#modulation TC-PAM 32
router(shell-config-cntr)#no line-probing
```

router(shell-config-cntr)#exit

На устройстве, работающем в режиме ведомого, также следует настроить синхронизацию внутреннего тактового генератора от линии SHDSL:

router(shell-config)#network-clock-select 1 SHDSL 2/0

Подключение интерфейса HDLC 0 к контроллеру SHDSL 2/0:

router(shell-config)#interface HDLC 0 SHDSL 2/0

Внимание! Для сохранения настроек, сделанных в режиме mux shell, необходимо выполнить их копирование в энергонезависимую память:

```
router(shell)#copy running-config startup-config
***Building running configuration...266 bytes
[OK]
```

# 3.20 Передача Ethernet через V.35 на скорости 8192 Кбит/с

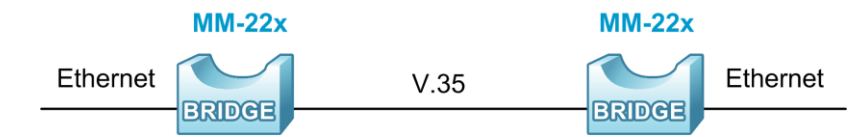

Рис. 21 Пример схемы передачи Ethernet V.35

### 3.20.1 Настройка сетевых параметров

Настройка сетевых параметров производится аналогично разделу 3.12.1.

## 3.20.2 Настройка контроллеров UPI

Для настройки параметров контроллеров и кросс-коннектора предназначен режим mux shell. Переход в этот режим осуществляется введением команды shell в режиме linux shell.

router#shell

Переход в режим глобальной конфигурации:

router(shell)#configure terminal

Настройка контроллера UPI 2 для работы на скорости 8192 Кбит/с:

```
router(shell-config)#controller UPI 2/0
router(shell-config-cntr)#clock rate 8192
router(shell-config-cntr)#exit
```

Подключение интерфейса HDLC 0 к контроллеру UPI 2/0:

router(shell-config)#interface HDLC 0 UPI 2/0

На одном из устройств следует настроить синхронизацию внутреннего тактового генератора от канала V.35:

router(shell-config)#network-clock-select 1 UPI 2/0

```
router(shell)#copy running-config startup-config
***Building running configuration...266 bytes
[OK]
```

# 3.21 Передача частичного потока E1 через V.35

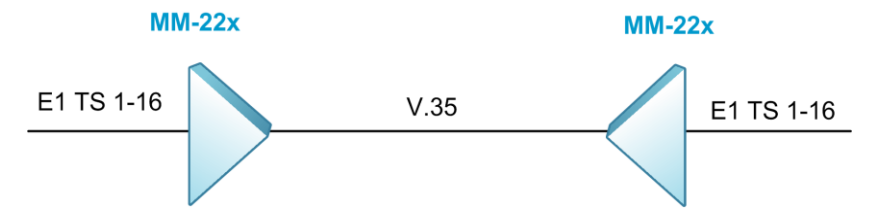

Рис. 22 Пример схемы передачи частичного потока E1 через V.35

#### 3.21.1 Настройка сетевых параметров

Настройка сетевых параметров производится аналогично разделу 3.12.1.

### 3.21.2 Настройка контроллеров E1 и UPI

Для настройки параметров контроллеров и кросс-коннектора предназначен режим mux shell. Переход в этот режим осуществляется введением команды shell в режиме linux shell. router#shell

Переход в режим глобальной конфигурации:

router(shell)#configure terminal

Настройка контроллера E1 1/0 для работы во фреймированном режиме и создание канальной группы 1, в которой для передачи полезной информации используются таймслоты 1-16:

```
router(shell-config)#controller E1 1/0
router(shell-config-cntr)#framing pcm31
router(shell-config-cntr)#channel-group 1 timeslots 1-16
router(shell-config-cntr)#exit
```

Настройка контроллера UPI 2/0 для работы на скорости 1088 Кбит/с. Настройка режима кадровой синхронизации, соответствующей стандарту G.704. Создание канальных групп 1 и 2. Первая канальная группа содержит таймслот 0 и служит для передачи данных Ethernet, вторая канальная группа содержит таймслоты 1-16 и используется для передачи данных частичного потока E1:

```
router(shell-config)#controller UPI 2/0
router(shell-config-cntr)#clock rate 1088
router(shell-config-cntr)#framing e1
router(shell-config-cntr)#channel-group 1 timeslots 0
router(shell-config-cntr)#channel-group 2 timeslots 1-16
router(shell-config-cntr)#exit
```

Соединение канальной группы 1 контроллера E1 1/0 с канальной группой 2 контроллера UPI 2/0, используя кросс-коннектор:

router(shell-config)#connect 1 E1 1/0:1 UPI 2/0:2

Подключение интерфейса HDLC 0 к канальной группе 1 контроллера UPI 2/0:

router(shell-config)#interface HDLC 0 UPI 2/0:1

Настройка синхронизации внутреннего тактового генератора от входящего потока E1 (для второго устройства следует настроить синхронизацию от линии V.35) router (shell-config) #network-clock-select 1 E1 1/0

```
router(shell)#copy running-config startup-config
***Building running configuration...266 bytes
[OK]
```

# 3.22 Настройка синхронизации времени (NTP)

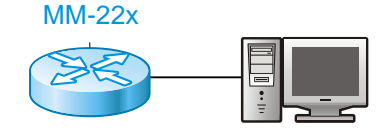

Рис. 23 Пример схемы для получения синхронизации от NTP-сервера

#### 3.22.1 Настройка сетевых параметров

Для настройки сетевых параметров устройства необходимо с помощью встроенного редактора nano построчно, соблюдая приведенную последовательность, внести команды в файл /etc/config/netconfig.sh и сохранить его. Введенные команды будут применены после перезагрузки устройства.

Открытие файла /etc/config/netconfig.sh с помощью встроенного редактора nano:

| router#nano /etc/config/netconfig.sh |  |
|--------------------------------------|--|
| Ввод имени устройства:               |  |

hostname R1

Включение интерфейса eth0 и задание максимального размера кадра 1600 Байт:

ifconfig eth0 up mtu 1600

Задание IP-адреса для интерфейса eth0:

ifconfig eth0 192.168.1.1

### 3.22.2 Настройка NTP

Настройка получения синхронизации от NTP-сервера каждые 10 минут (производится в файле netconfig.sh):

ntp "10 \* \* \* \*" 192.168.1.100

Для сохранения файла необходимо нажать комбинацию клавиш Ctrl+X, затем Y и Enter.

Установить дату и время, посредством разового запроса к NTP-серверу:

router#ntpdate 192.168.1.100

# 3.23 Настройка мониторинга по SNMP

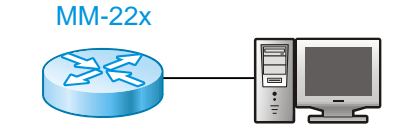

Рис. 24 Пример схемы для мониторинга устройства по SNMP

#### 3.23.1 Настройка сетевых параметров

Для настройки сетевых параметров устройства необходимо с помощью встроенного редактора nano построчно, соблюдая приведенную последовательность, внести команды в файл /etc/config/netconfig.sh и сохранить его. Введенные команды будут применены после перезагрузки устройства.

Открытие файла /etc/config/netconfig.sh с помощью встроенного редактора nano:

router#nano /etc/config/netconfig.sh

Ввод имени устройства:

hostname R1

33 © 2022 Zelax

Включение интерфейса eth0 и задание максимального размера кадра 1600 Байт:

ifconfig eth0 up mtu 1600

Задание IP-адреса для интерфейса eth0:

```
ifconfig eth0 192.168.1.1
```

Ввод команды для запуска процесса snmpd:

snmpd -c /etc/snmpd.conf

Для сохранения файла необходимо нажать комбинацию клавиш Ctrl+X, затем Y и Enter.

#### 3.23.2 Настройка SNMP

Для настройки SNMP необходимо открыть файл /etc/config/snmpd.local.conf в текстовом редакторе nano и в виде отдельных строк ввести в файл команды настройки. Введенные команды будут применены после перезагрузки устройства.

Открытие файла /etc/config/snmpd.local.conf в текстовом редакторе nano:

```
router#nano /etc/config/snmpd.local.conf
```

Настройка имени community для чтения SNMP параметров:

rocommunity public

Настройка имени community для отправки SNMP-trap сообщений:

trapcommunity public

Настройка IP-адреса сервера для отправки SNMP-trap сообщений:

trapsink 192.168.1.50

Настройка включения отправки SNMP-trap об изменении состояний интерфейсов:

linkUpDownNotifications yes

Ввод информации о текущем местонахождении устройства:

sysLocation Moscow, Zelenograd, Zavodskaya st., 1B, bldg 2

Ввод контактной информации администратора данного устройства:

sysContact Admin +74957487178

Для сохранения файла необходимо нажать комбинацию клавиш Ctrl+X, затем Y и Enter.

# 3.24 Syslog

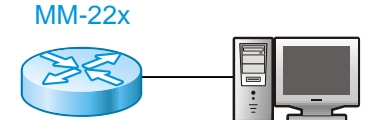

Рис. 25 Пример схемы для получения сообщений от устройства по протоколу syslog

#### 3.24.1 Настройка сетевых параметров

Для настройки сетевых параметров устройства необходимо с помощью встроенного редактора nano построчно, соблюдая приведенную последовательность, внести команды в файл /etc/config/netconfig.sh и сохранить его. Введенные команды будут применены после перезагрузки устройства.

Открытие файла /etc/config/netconfig.sh с помощью встроенного редактора nano:

router#nano /etc/config/netconfig.sh

Ввод имени устройства:

hostname R1

MM-22x, MM-52x

Включение интерфейса eth0 и задание максимального размера кадра 1600 Байт:

ifconfig eth0 up mtu 1600

Задание IP-адреса для интерфейса eth0:

```
ifconfig eth0 192.168.1.1
```

Для сохранения файла необходимо нажать комбинацию клавиш Ctrl+X, затем Y и Enter.

### 3.24.2 Настройка Syslog

Для настройки Syslog необходимо открыть файл /etc/config/syslog.conf в текстовом редакторе nano и ввести в файл команду настройки. Введенная команда будет применена после перезагрузки устройства.

Открытие файла /etc/config/syslog.conf с помощью встроенного редактора nano:

```
router#nano /etc/config/syslog.conf
```

В открывшемся окне текстового редактора nano нужно дополнить команду syslogd указанием IP-адреса syslog-сервера, чтобы команда приняла следующий вид:

```
syslogd -l 7 -y -N -L -R 192.168.1.50
```

Для сохранения файла необходимо нажать комбинацию клавиш Ctrl+X, затем Y и Enter.

# 3.25 Сбор диагностической информации (команда tech-support)

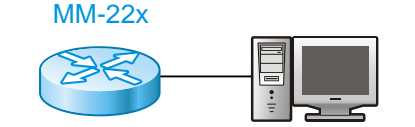

Рис. 26 Пример схемы подлючения к tftp-серверу для выгрузки диагностической информации

#### 3.25.1 Настройка сетевых параметров

Для настройки сетевых параметров устройства необходимо с помощью встроенного редактора nano построчно, соблюдая приведенную последовательность, внести команды в файл /etc/config/netconfig.sh и сохранить его. Введенные команды будут применены после перезагрузки устройства.

Открытие файла /etc/config/netconfig.sh с помощью встроенного редактора nano:

```
router#nano /etc/config/netconfig.sh
```

Ввод имени устройства:

hostname R1

Включение интерфейса eth0 и задание максимального размера кадра 1600 Байт:

ifconfig eth0 up mtu 1600

Задание IP-адреса для интерфейса eth0:

ifconfig eth0 192.168.1.1

Для сохранения файла необходимо нажать комбинацию клавиш Ctrl+X, затем Y и Enter.

#### 3.25.2 Вывод диагностической информации на консоль

Вывод команды tech-support содержит конфигурационные файлы, а также статистику работы устройства.

Для вывода диагностической информации на консоль необходимо ввести следующую команду:

router#tech-support

#### 3.25.3 Выгрузка диагностической информации на tftp-сервер

Для отправки архива с конфигурацией и статистикой работы устройства на tftp-сервер необходимо ввести следующую команду:

router#tech-support -u 192.168.1.50

# 3.26 DHCP-клиент

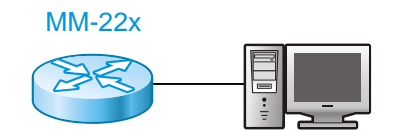

Рис. 27 Пример схемы для получения сетевых параметров от DHCP-сервера

#### 3.26.1 Настройка сетевых параметров

Не требуется.

#### 3.26.2 Настройка DHCP-клиента

Для настройки сетевых параметров устройства необходимо с помощью встроенного редактора nano построчно, соблюдая приведенную последовательность, внести команды в файл /etc/config/netconfig.sh и сохранить его. Введенные команды будут применены после перезагрузки устройства.

Открытие файла /etc/config/netconfig.sh с помощью встроенного редактора nano:

```
router#nano /etc/config/netconfig.sh
```

Настройка DHCP-клиента производится в файле netconfig.sh:

udhcpc -q -i eth0

Для сохранения файла необходимо нажать комбинацию клавиш Ctrl+X, затем Y и Enter.

# 3.27 DHCP-сервер

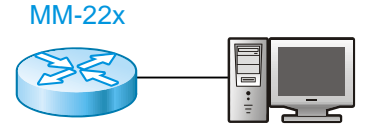

Рис. 28 Пример схемы, когда ММ-22х будет выступать в роли DHCP-сервера

#### 3.27.1 Настройка сетевых параметров

Для настройки сетевых параметров устройства необходимо с помощью встроенного редактора nano построчно, соблюдая приведенную последовательность, внести команды в файл /etc/config/netconfig.sh и сохранить его. Введенные команды будут применены после перезагрузки устройства.

Открытие файла /etc/config/netconfig.sh с помощью встроенного редактора nano:

router#nano /etc/config/netconfig.sh

Ввод имени устройства:

hostname R1

Включение интерфейса eth0 и задание максимального размера кадра 1600 Байт:

ifconfig eth0 up mtu 1600
Задание ір-адреса для интерфейса eth0:

ifconfig eth0 192.168.1.1

Активация DHCP-сервера:

udhcpd /etc/config/udhcpd.conf

#### 3.27.2 Настройка DHCP-сервера

Конфигурирование параметров DHCP-сервера производится в файле udhcpd.conf.

udbond oonf

| Открытие фаила udhcpd.conf с помощью встроенного редактора nano:                                                                                   |  |  |  |  |
|----------------------------------------------------------------------------------------------------|--|--|--|--|
| router#nano udhcpd.conf                                                                                                    |  |  |  |  |
| Выделение пула адресов:                                                                                                    |  |  |  |  |
| <pre># Sample udhcpd configuration file (/etc/config/udhcpd.conf)</pre>                                                                            |  |  |  |  |
| # The start and end of the IP lease block                                                                                                    |  |  |  |  |
| start 192.168.1.52 #default: 192.168.0.20                                                                                                    |  |  |  |  |
| end 192.168.1.154 #default: 192.168.0.254                                                                                                    |  |  |  |  |
| Интерфейс, который будет использоваться сервисом:                                                                                                  |  |  |  |  |
| # The interface that udhcpd will use                                                                                                    |  |  |  |  |
| interface eth0 #default: eth0                                                                                                    |  |  |  |  |
| Максимальное количество аренд IP-адресов, по-умолчанию равно 254:                                                                                  |  |  |  |  |
| <pre>max_leases 100 #default: 254</pre>                                                                                                    |  |  |  |  |
| Сохранение каждой выдачи IP-адреса в файле:                                                                                                    |  |  |  |  |
| remaining yes #default: yes                                                                                                    |  |  |  |  |
| Время, в течение которого сервис будет записывать выданные IP-адреса в отдельный файл:                                                             |  |  |  |  |
| auto_time 15 #default: 7200 (2 hours)                                                                                                    |  |  |  |  |
| Время, на которое IP-адрес будет зарезервирован, в случае если DHCP-сервер получит сообщение об отказе:                                            |  |  |  |  |
| <pre>#decline_time 3600 #default: 3600 (1 hour)</pre>                                                                                              |  |  |  |  |
| Время, на которое IP-адрес будет зарезервирован, в случае если возникнет ARP-<br>конфликт:                                                         |  |  |  |  |
| <pre>#conflict_time 3600 #default: 3600 (1 hour)</pre>                                                                                             |  |  |  |  |
| Время, на которое выделенный IP-адрес будет зарезервирован:                                                                                        |  |  |  |  |
| <pre>#offer_time 60 #default: 60 (1 minute)</pre>                                                                                                  |  |  |  |  |
| Для сохранения файла необходимо нажать комбинацию клавиш Ctrl+X, затем Y и Enter. Введенные команды будут применены после перезагрузки устройства. |  |  |  |  |

#### Bond (объединение пропускной способности нескольких 3.28 подканалов)

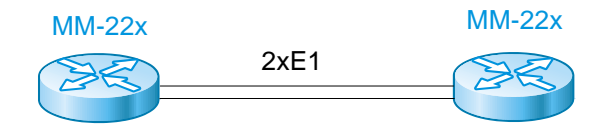

Рис. 29 Пример схемы реализации режима bond

#### 3.28.1 Настройка сетевых параметров

Для настройки сетевых параметров устройства необходимо с помощью встроенного редактора nano построчно, соблюдая приведенную последовательность, внести команды в файл /etc/config/netconfig.sh и сохранить его. Введенные команды будут применены после перезагрузки устройства.

Открытие файла /etc/config/netconfig.sh с помощью встроенного редактора nano:

router#nano /etc/config/netconfig.sh

#### Ввод имени устройства:

hostname R1

Включение интерфейса eth0 и задание максимального размера кадра 1600 Байт:

ifconfig eth0 up mtu 1600

#### Настройка интерфейсов HDLC:

```
sethdlc hdlc0 hdlc-eth
sethdlc hdlc1 hdlc-eth
ifconfig hdlc0 down
ifconfig hdlc1 down
```

Создание интерфейса bond0 и добавление в него интерфейсов hdlc0 и hdlc1:

```
bondctl add bond0
bondctl attach bond0 hdlc0 hdlc1
```

Включение интерфейсов HDLC и интерфейса bond:

ifconfig hdlc0 up ifconfig hdlc1 up ifconfig bond0 up

#### Настройка интерфейса Bridge:

```
brctl addbr br1
brctl addif br1 eth0
brctl addif br1 bond0
ifconfig br1 up 192.168.1.1
```

Для сохранения файла необходимо нажать комбинацию клавиш Ctrl+X, затем Y и Enter.

## 3.28.2 Настройка контроллеров Е1

Для настройки параметров контроллеров и кросс-коннектора предназначен режим mux shell. Переход в этот режим осуществляется введением команды shell в режиме linux shell.

router#shell

Переход в режим глобальной конфигурации:

router(shell)#configure terminal

Подключение интерфейсов HDLC 0 и HDLC 1 к контроллерам E1 2/0 и E1 2/1:

```
router(shell-config)#interface HDLC 0 E1 2/0
router(shell-config)#interface HDLC 1 E1 2/1
```

Внимание! Для сохранения настроек, сделанных в режиме mux shell, необходимо выполнить их копирование в энергонезависимую память:

```
router(shell)#copy running-config startup-config
***Building running configuration...266 bytes
[OK]
```

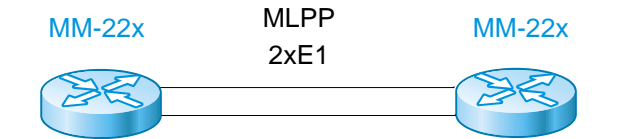

Рис. 30 Пример схемы применения MLPP

## 3.29.1 Настройка сетевых параметров в режима моста (bcp)

Для настройки сетевых параметров устройства необходимо с помощью встроенного редактора nano построчно, соблюдая приведенную последовательность, внести команды в файл /etc/config/netconfig.sh и сохранить его. Введенные команды будут применены после перезагрузки устройства.

Открытие файла /etc/config/netconfig.sh с помощью встроенного редактора nano:

```
router#nano /etc/config/netconfig.sh
```

Ввод имени устройства:

hostname R1

Включение интерфейса eth0 и задание максимального размера кадра 1600 Байт:

```
ifconfig eth0 up mtu 1600
```

Настройка интерфейсов HDLC:

```
sethdlc hdlc0 ppp-link
sethdlc hdlc1 ppp-link
ifconfig hdlc0 down
ifconfig hdlc1 down
```

Создание интерфейса ppp0 с типом Ethernet (bcp) и настройка Multilink:

```
pppctl add ppp0 bcp
pppctl set ppp0 link multilink
pppctl link ppp0 add 1 serial hdlc0
pppctl link ppp0 add 2 serial hdlc1
```

Включение интерфейсов HDLC и интерфейса ppp0:

```
ifconfig hdlc0 up
ifconfig hdlc1 up
ifconfig ppp0 up mtu 1600
```

Создание интерфейса br1 и добавление в него интерфейсов eth0 и ppp0:

```
brctl addbr br1
brctl addif br1 eth0
brctl addif br1 ppp0
ifconfig br1 up 192.168.2.118
```

Добавление маршрута по-умолчанию:

route add default gw 192.168.2.1

Для сохранения файла необходимо нажать комбинацию клавиш Ctrl+X, затем Y и Enter.

# 3.29.2 Настройка сетевых параметров в режиме маршрутизации (ipcp)

Для настройки сетевых параметров устройства необходимо с помощью встроенного редактора nano построчно, соблюдая приведенную последовательность, внести команды в файл /etc/config/netconfig.sh и сохранить его. Введенные команды будут применены после перезагрузки устройства.

Открытие файла /etc/config/netconfig.sh с помощью встроенного редактора nano:

router#nano /etc/config/netconfig.sh

Ввод имени устройства:

hostname R1

Включение интерфейса eth0 и задание максимального размера кадра 1600 Байт:

ifconfig eth0 192.168.1.1 up mtu 1600

Настройка интерфейсов HDLC:

```
sethdlc hdlc0 ppp-link
sethdlc hdlc1 ppp-link
ifconfig hdlc0 down
ifconfig hdlc1 down
```

Создание интерфейса ppp0 с типом ipv4 (ipcp) и настройка Multilink:

```
pppctl add ppp0 ipcp
pppctl set ppp0 link multilink
pppctl link ppp0 add 1 serial hdlc0
pppctl link ppp0 add 2 serial hdlc1
pppctl set ppp0 ip-local 192.168.2.1
pppctl set ppp0 netmask-local 255.255.255.128
pppctl set ppp0 defaultroute on
```

Включение интерфейсов HDLC и интерфейса ppp0:

```
ifconfig hdlc0 up
ifconfig hdlc1 up
ifconfig ppp0 up
```

Для сохранения файла необходимо нажать комбинацию клавиш Ctrl+X, затем Y и Enter.

### 3.29.3 Настройка контроллеров Е1

Для настройки параметров контроллеров и кросс-коннектора предназначен режим mux shell. Переход в этот режим осуществляется введением команды shell в режиме linux shell.

router#shell

```
Переход в режим глобальной конфигурации:
```

router(shell)#configure terminal

Настройка контроллеров E1 2/0 и 2/1 для работы во фреймированном режиме и создание канальной группы 1, в которой для передачи полезной информации используются таймслоты 1-31:

```
router(shell-config)#controller E1 2/0
router(shell-config-cntr)#framing pcm31
router(shell-config-cntr)#channel-group 1 timeslots 1-31
router(shell-config)#controller E1 2/1
router(shell-config-cntr)#framing pcm31
router(shell-config-cntr)#channel-group 1 timeslots 1-31
router(shell-config-cntr)#exit
```

Подключение интерфейсов HDLC 0 и HDLC 1 к первой канальной группе контроллеров E1 2/0:1 и E1 2/1:1 соответственно:

```
router(shell-config)#interface HDLC 0 E1 2/0:1
router(shell-config)#interface HDLC 1 E1 2/1:1
```

На одном из устройств следует настроить синхронизацию внутреннего тактового генератора от входящего потока G.703:

router(shell-config)#network-clock-select 1 E1 2/0

Внимание! Для сохранения настроек, сделанных в режиме mux shell, необходимо выполнить их копирование в энергонезависимую память:

router(shell)#copy running-config startup-config

```
***Building running configuration...266 bytes
[OK]
```

# 3.30 Настройка туннеля GRE L2

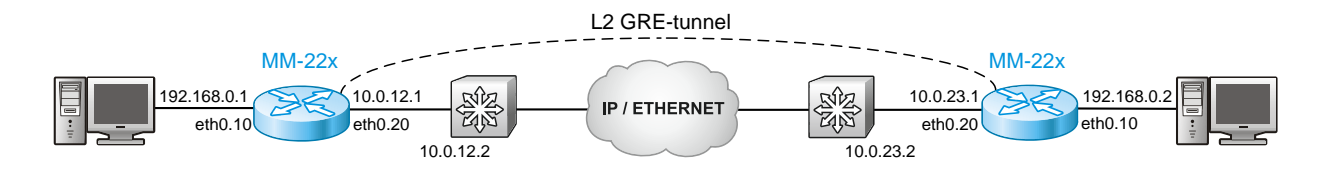

#### Рис. 31 Пример схемы применения туннел GRE L2

## 3.30.1 Проверка поддержки конфигурирования GRE L2 туннеля

Необходимо проверить текущую версию ПО и, если установлена версия ниже 1.25.6.8, следует обновить ПО до этой версии или выше (актуальное ПО находится по ссылке: <u>https://www.zelax.ru/support/soft/mm-22x-52x</u>).

Для проверки установленной версии ПО введите команду:

router#version

Версия ПО указана в строке Software package version.

Процедура обновления ПО описана в руководстве пользователя (http://www.zelax.ru/assets/docs/mm-22x\_52x\_technical\_manual.pdf) в разделе "Обновление программного обеспечения".

#### 3.30.2 Настройка сетевых параметров

Для настройки сетевых параметров устройства необходимо с помощью встроенного редактора nano построчно, соблюдая приведенную последовательность, внести команды в файл /etc/config/netconfig.sh и сохранить его. Введенные команды будут применены после перезагрузки устройства.

На первом устройстве.

Открытие файла /etc/config/netconfig.sh с помощью встроенного редактора nano:

router#nano /etc/config/netconfig.sh

Ввод имени устройства:

hostname R1

Включение интерфейса eth0, задание максимального размера кадра 1600 Байт, создание и настройка подынтерфейсов eth0.10 и eth0.20:

```
ifconfig eth0 up mtu 1600
vconfig add eth0 10
vconfig add eth0 20
ifconfig eth0.10 up
ifconfig eth0.20 10.0.12.1 netmask 255.255.255.0 up
```

#### Настройка туннеля GRE:

```
ip link add tunnel0 type gretap local 10.0.12.1 remote 10.0.23.1
ifconfig tunnel0 up
```

Создание интерфейса br1 и добавление в него интерфейсов eth0.10 и tunnel0:

```
brctl addbr br1
brctl addif br1 eth0.10
brctl addif br1 tunnel0
ifconfig br1 up 192.168.0.1
```

Добавление статического маршрута по-умолчанию:

```
route add default gw 10.0.12.2
```

Настройки для второго устройства.

Открытие файла /etc/config/netconfig.sh с помощью встроенного редактора nano:

router#nano /etc/config/netconfig.sh

Ввод имени устройства:

hostname R1

Включение интерфейса eth0, задание максимального размера кадра 1600 Байт, создание и настройка подынтерфейсов eth0.10 и eth0.20:

```
ifconfig eth0 up mtu 1600
vconfig add eth0 10
vconfig add eth0 20
ifconfig eth0.10 up
ifconfig eth0.20 10.0.23.1 netmask 255.255.255.0 up
```

Настройка туннеля GRE:

```
ip link add tunnel0 type gretap local 10.0.23.1 remote 10.0.12.1 ifconfig tunnel0 up
```

Создание интерфейса br1 и добавление в него интерфейсов eth0.10 и tunnel0:

brctl addbr br1 brctl addif br1 eth0.10 brctl addif br1 tunnel0 ifconfig br1 up 192.168.0.2

Добавление статического маршрута по-умолчанию:

route add default gw 10.0.23.2

# 3.30.3 Настройка интерфейсов FastEthernet (для ММ-225 и ММ-525)

Для настройки параметров интерфейсов предназначен режим mux shell. Переход в этот режим осуществляется введением команды shell в режиме linux shell.

router#shell

Переход в режим глобальной конфигурации:

router(shell)#configure terminal

Настройка интерфейса FastEthernet 0:

```
router(shell-config)#interface FastEthernet 0
router(shell-config-if)# switchport access vlan 10
```

Настройка интерфейса FastEthernet 1:

```
router(shell-config)#interface FastEthernet 1
router(shell-config-if)# switchport access vlan 20
```

#### Настройка интерфейса FastEthernet 4:

router(shell-config)#interface FastEthernet 4
router(shell-config-if)# switchport mode trunk

Определение списка Vlan, которые могут быть обработаны:

router(shell-config)#switch-mode vlan 10,20

Внимание! Для сохранения настроек, сделанных в режиме mux shell, необходимо выполнить их копирование в энергонезависимую память:

```
router(shell)#copy running-config startup-config
***Building running configuration...266 bytes
[OK]
```

# 3.31 Настройка туннеля GRE L3

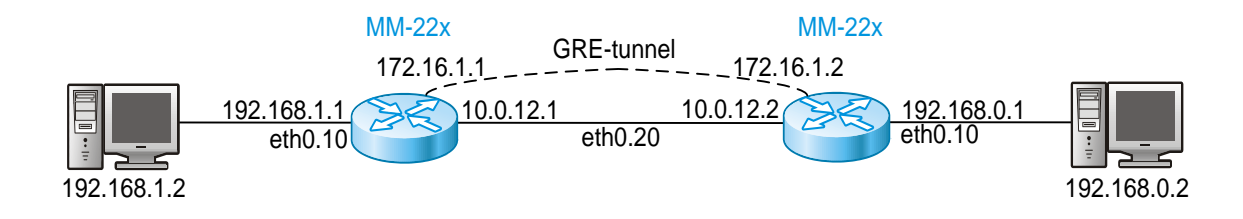

#### Рис. 32 Пример схемы применения туннеля GRE L3

### 3.31.1 Проверка текущей версии ПО устройства

Необходимо проверить текущую версию ПО и, если установлена версия ПО 1.25.6.8 и выше, то следует производить настройку согласно 3.31.2, если же версия ниже 1.25.6.8, то согласно 3.31.3.

Для проверки установленной версии ПО введите команду:

router#version

Версия ПО указана в строке Software package version.

### 3.31.2 Настройка сетевых параметров (версия ПО 1.25.6.8 и выше)

Для настройки сетевых параметров устройства необходимо с помощью встроенного редактора nano построчно, соблюдая приведенную последовательность, внести команды в файл /etc/config/netconfig.sh и сохранить его. Введенные команды будут применены после перезагрузки устройства.

На первом устройстве.

Открытие файла /etc/config/netconfig.sh с помощью встроенного редактора nano:

router#nano /etc/config/netconfig.sh

Ввод имени устройства:

hostname R1

Включение интерфейса eth0, задание максимального размера кадра 1600 Байт, создание и настройка подынтерфейсов eth0.10 и eth0.20:

```
ifconfig eth0 up mtu 1600
vconfig add eth0 10
vconfig add eth0 20
ifconfig eth0.10 192.168.1.1 netmask 255.255.255.0 up
ifconfig eth0.20 10.0.12.1 netmask 255.255.255.0 up
```

Настройка туннеля GRE:

ip link add tunnel0 type gre local 10.0.12.1 remote 10.0.12.2 ifconfig tunnel0 up 172.16.1.1 netmask 255.255.255.0

Добавление статического маршрута:

route add -net 192.168.0.0 netmask 255.255.255.0 gw 172.16.1.2

Настройки для второго устройства.

Открытие файла /etc/config/netconfig.sh с помощью встроенного редактора nano:

router#nano /etc/config/netconfig.sh

Ввод имени устройства:

hostname R1

Включение интерфейса eth0, задание максимального размера кадра 1600 Байт, создание и настройка подынтерфейсов eth0.10 и eth0.20:

```
ifconfig eth0 up mtu 1600
vconfig add eth0 10
vconfig add eth0 20
ifconfig eth0.10 192.168.0.1 netmask 255.255.255.0 up
ifconfig eth0.20 10.0.12.2 netmask 255.255.255.0 up
```

#### Настройка туннеля GRE:

ip link add tunnel0 type gre local 10.0.12.2 remote 10.0.12.1 ifconfig tunnel0 up 172.16.1.2 netmask 255.255.255.0

Добавление статического маршрута:

route add -net 192.168.1.0 netmask 255.255.255.0 gw 172.16.1.1

### 3.31.3 Настройка сетевых параметров (версия ПО ниже 1.25.6.8)

Для настройки сетевых параметров устройства необходимо с помощью встроенного редактора nano построчно, соблюдая приведенную последовательность, внести команды в файл /etc/config/netconfig.sh и сохранить его. Введенные команды будут применены после перезагрузки устройства.

На первом устройстве.

Открытие файла /etc/config/netconfig.sh с помощью встроенного редактора nano:

router#nano /etc/config/netconfig.sh

Ввод имени устройства:

hostname R1

Включение интерфейса eth0, задание максимального размера кадра 1600 Байт, создание и настройка подынтерфейсов eth0.10 и eth0.20:

```
ifconfig eth0 up mtu 1600
vconfig add eth0 10
vconfig add eth0 20
ifconfig eth0.10 192.168.1.1 netmask 255.255.255.0 up
ifconfig eth0.20 10.0.12.1 netmask 255.255.255.0 up
```

Настройка туннеля GRE:

```
iptunnel add GRE1 mode gre remote 10.0.12.2 local 10.0.12.1 ttl 255 ifconfig GRE1 172.16.1.1 netmask 255.255.255.252 pointopoint 172.16.1.2 up
```

Добавление статического маршрута:

route add -net 192.168.0.0 netmask 255.255.255.0 dev GRE1

Настройки для второго устройства.

Открытие файла /etc/config/netconfig.sh с помощью встроенного редактора nano:

router#nano /etc/config/netconfig.sh

Ввод имени устройства:

hostname R1

Включение интерфейса eth0, задание максимального размера кадра 1600 Байт, создание и настройка подынтерфейсов eth0.10 и eth0.20:

```
ifconfig eth0 up mtu 1600
vconfig add eth0 10
vconfig add eth0 20
ifconfig eth0.10 192.168.0.1 netmask 255.255.255.0 up
ifconfig eth0.20 10.0.12.2 netmask 255.255.255.0 up
```

#### Настройка туннеля GRE:

```
iptunnel add GRE1 mode gre remote 10.0.12.1 local 10.0.12.2 ttl 255 ifconfig GRE1 172.16.1.2 netmask 255.255.255.252 pointopoint 172.16.1.1 up
```

Добавление статического маршрута:

route add -net 192.168.1.0 netmask 255.255.255.0 dev GRE1

# 3.31.4 Настройка интерфейсов FastEthernet (для MM-225 и MM-525)

Для настройки параметров интерфейсов предназначен режим mux shell. Переход в этот режим осуществляется введением команды shell в режиме linux shell.

```
router#shell
```

Переход в режим глобальной конфигурации:

router(shell)#configure terminal

Настройка интерфейса FastEthernet 0:

```
router(shell-config)#interface FastEthernet 0
router(shell-config-if)# switchport access vlan 10
```

Настройка интерфейса FastEthernet 1:

```
router(shell-config)#interface FastEthernet 1
router(shell-config-if)# switchport access vlan 20
```

#### Настройка интерфейса FastEthernet 4:

```
router(shell-config)#interface FastEthernet 4
router(shell-config-if)# switchport mode trunk
```

Определение списка Vlan, которые могут быть обработаны:

router(shell-config)#switch-mode vlan 10,20

Внимание! Для сохранения настроек, сделанных в режиме mux shell, необходимо выполнить их копирование в энергонезависимую память:

```
router(shell)#copy running-config startup-config
***Building running configuration...266 bytes
[OK]
```

# 3.32 Настройка туннеля IPIP

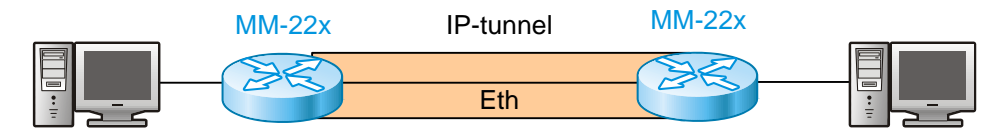

```
Рис. 33 Пример схемы применения туннеля IPIP
```

# 3.32.1 Проверка текущей версии ПО устройства

Необходимо проверить текущую версию ПО и, если установлена версия ПО 1.25.6.8 и выше, то следует производить настройку согласно 3.32.2, если же версия ниже 1.25.6.8, то согласно 3.32.3.

Для проверки установленной версии ПО введите команду:

router#version

Версия ПО указана в строке Software package version.

# 3.32.2 Настройка сетевых параметров (версия ПО 1.25.6.8 и выше)

Для настройки сетевых параметров устройства необходимо с помощью встроенного редактора nano построчно, соблюдая приведенную последовательность, внести команды в файл /etc/config/netconfig.sh и сохранить его. Введенные команды будут применены после перезагрузки устройства.

Открытие файла /etc/config/netconfig.sh с помощью встроенного редактора nano:

router#nano /etc/config/netconfig.sh

Ввод имени устройства:

hostname R1

Включение интерфейса eth0, задание максимального размера кадра 1600 Байт, создание и настройка подынтерфейсов eth0.2 и eth0.3:

ifconfig eth0 up mtu 1600 vconfig add eth0 2 vconfig add eth0 3 ifconfig eth0.2 192.168.1.1 netmask 255.255.255.0 up ifconfig eth0.3 10.0.0.2 netmask 255.255.255.0 up

Настройка туннеля IPIP:

ip tunnel add IPIP1 mode ipip remote 10.0.0.1 local 10.0.0.2 ttl 255 ifconfig IPIP1 192.168.0.2 netmask 255.255.255.252 pointopoint 192.168.0.1 up

Добавление статического маршрута:

route add -net 192.168.2.0 netmask 255.255.255.0 dev IPIP1

### 3.32.3 Настройка сетевых параметров (версия ПО ниже 1.25.6.8)

Для настройки сетевых параметров устройства необходимо с помощью встроенного редактора nano построчно, соблюдая приведенную последовательность, внести команды в файл /etc/config/netconfig.sh и сохранить его. Введенные команды будут применены после перезагрузки устройства.

Открытие файла /etc/config/netconfig.sh с помощью встроенного редактора nano:

router#nano /etc/config/netconfig.sh

Ввод имени устройства:

hostname R1

Включение интерфейса eth0, задание максимального размера кадра 1600 Байт, создание и настройка подынтерфейсов eth0.2 и eth0.3:

```
ifconfig eth0 up mtu 1600
vconfig add eth0 2
vconfig add eth0 3
ifconfig eth0.2 192.168.1.1 netmask 255.255.255.0 up
ifconfig eth0.3 10.0.0.2 netmask 255.255.255.0 up
```

#### Настройка туннеля IPIP:

```
iptunnel add IPIP1 mode ipip remote 10.0.0.1 local 10.0.0.2 ttl 255
ifconfig IPIP1 192.168.0.2 netmask 255.255.255.252 pointopoint 192.168.0.1
up
```

Добавление статического маршрута:

route add -net 192.168.2.0 netmask 255.255.255.0 dev IPIP1

## 3.32.4 Настройка интерфейсов FastEthernet (для ММ-225 и ММ-525)

Для настройки параметров интерфейсов предназначен режим mux shell. Переход в этот режим осуществляется введением команды shell в режиме linux shell.

router#shell

#### Переход в режим глобальной конфигурации:

router(shell) #configure terminal

Настройка интерфейса FastEthernet 0:

```
router(shell-config)#interface FastEthernet 0
router(shell-config-if)# switchport access vlan 2
```

Настройка интерфейса FastEthernet 1:

router(shell-config)#interface FastEthernet 1

```
router(shell-config-if)# switchport access vlan 3
```

Настройка интерфейса FastEthernet 4:

```
router(shell-config)#interface FastEthernet 4
router(shell-config-if)# switchport mode trunk
```

Определение списка Vlan, которые могут быть обработаны:

```
router(shell-config)#switch-mode vlan 2-3
```

Внимание! Для сохранения настроек, сделанных в режиме mux shell, необходимо выполнить их копирование в энергонезависимую память:

```
router(shell)#copy running-config startup-config
***Building running configuration...266 bytes
[OK]
```

# 3.33 RIPv2

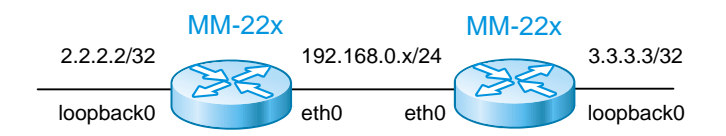

Рис. 34 Пример схемы применения протокола RIPv2

## 3.33.1 Настройка сетевых параметров

Для настройки сетевых параметров устройства необходимо с помощью встроенного редактора nano построчно, соблюдая приведенную последовательность, внести команды в файл /etc/config/netconfig.sh и сохранить его. Введенные команды будут применены после перезагрузки устройства.

Открытие файла /etc/config/netconfig.sh с помощью встроенного редактора nano:

router#nano /etc/config/netconfig.sh

Ввод имени устройства:

hostname R1

Включение интерфейса eth0 и задание максимального размера кадра 1600 Байт:

ifconfig eth0 up mtu 1600

Задание IP-адреса для интерфейса eth0:

ifconfig eth0 192.168.0.25

#### Активация протокола RIP:

```
ripd -P 0 -d -f /etc/config/ripd.conf
zebra -P 0 -d -f /etc/config/zebra.conf
```

Для сохранения файла необходимо нажать комбинацию клавиш Ctrl+X, затем Y и Enter. Также необходимо перезагрузить устройство, чтобы на устройстве запустились процессы zebra и ripd.

Для настройки протокола маршрутизации RIP предназначен режим vty shell. Переход в этот режим осуществляется введением команды vtysh в режиме linux shell.

Переход в режим vty shell (Quagga):

router#vtysh

Переход в привилегированный режим:

router> en

Переход в режим конфигурирования:

router# conf terminal

#### Настройка IP-адреса на интерфейсе loopback 0:

```
router(config)# interface 10
router(config-if)# ip address 2.2.2/32
```

#### Включение протокола динамической маршрутизации RIPv2:

```
router(config)# router rip
router(config-router)# version 2
```

#### Включение протокола RIP на интерфейсах, входящих в указанные диапазоны IP-сетей:

```
router(config-router)# network 2.2.2.2/32
router(config-router)# network 192.168.0.0/24
```

#### Сохранение настроек:

```
router# copy running-config startup-config
```

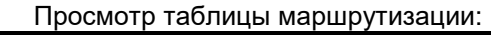

```
router# show ip route
```

# 3.34 OSPF

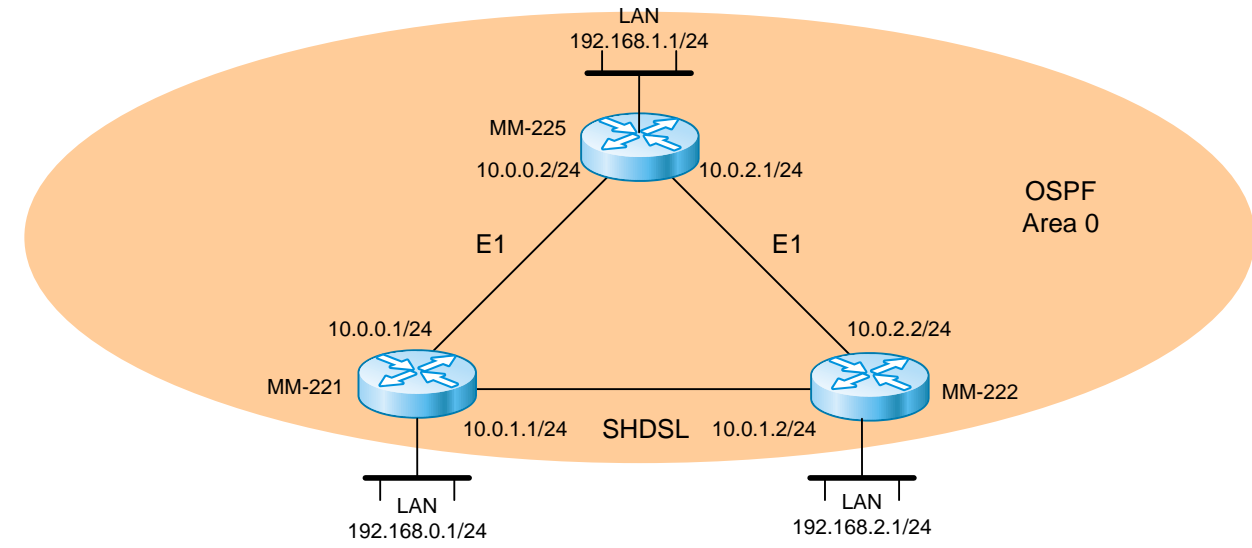

#### Рис. 35 Пример схемы применения протокола OSPF

### 3.34.1 Настройка сетевых параметров

Для настройки сетевых параметров устройства необходимо с помощью встроенного редактора nano построчно, соблюдая приведенную последовательность, внести команды в файл /etc/config/netconfig.sh и сохранить его. Введенные команды будут применены после перезагрузки устройства.

```
Открытие файла /etc/config/netconfig.sh с помощью встроенного редактора nano:
```

```
router#nano /etc/config/netconfig.sh
```

#### Ввод имени устройства:

hostname R1

Включение интерфейса eth0 и задание максимального размера кадра 1600 Байт:

ifconfig eth0 up mtu 1600

Настройка интерфейсов HDLC:

```
sethdlc hdlc0 cisco
sethdlc hdlc1 cisco
ifconfig hdlc0 up
ifconfig hdlc1 up
```

### Активация протокола OSPF:

| ospfd -P 0 -d -f /etc/config | g/ospfd.conf |
|------------------------------|--------------|
| zebra -P 0 -d -f /etc/config | g/zebra.conf |

Для сохранения файла необходимо нажать комбинацию клавиш Ctrl+X, затем Y и Enter. Также необходимо перезагрузить устройство, чтобы на устройстве запустились процессы zebra и ospfd.

Для настройки протокола маршрутизации OSPF предназначен режим vty shell. Переход в этот режим осуществляется введением команды vtysh в режиме linux shell.

Переход в режим vty shell (Quagga):

| router#vtysh                       |
|------------------------------------|
| Переход в привилегированный режим: |
|                                    |

router> en

Переход в режим конфигурирования:

router# conf terminal

#### Настройка IP-адреса на интерфейсе eth0:

```
router(config)# interface eth 0
router(config-if)# ip address 192.168.0.1/24
```

#### Настройка IP-адресов на интерфейсах HDLC:

```
router(config)# interface hdlc0
router(config-if)# ip address 10.0.0.1/24
router(config)# interface hdlc1
router(config-if)# ip address 10.0.1.1/24
```

Включение протокола динамической маршрутизации OSPF:

router(config) # router ospf

Включение протокола OSPF на интерфейсах, входящих в указанные диапазоны

ІР-сетей:

```
router(config-router)# network 192.168.0.0/24 area 0.0.0.0
router(config-router)# network 10.0.0.0/24 area 0.0.0.0
router(config-router)# network 10.0.1.0/24 area 0.0.0.0
```

#### Сохранение настроек:

```
router# copy running-config startup-config
```

Просмотр таблицы маршрутизации:

router# show ip route

# 3.34.2 Настройка контроллеров E1 и SHDSL

Для настройки параметров интерфейсов предназначен режим mux shell. Переход в этот режим осуществляется введением команды shell в режиме linux shell.

router#shell

Переход в режим глобальной конфигурации:

router(shell)#configure terminal

Настройка контроллера E1 1/0 для работы во фреймированном режиме и создание канальной группы 1, в которой для передачи полезной информации используются таймслоты 1-31:

```
router(shell-config)#controller E1 1/0
router(shell-config-cntr)#framing pcm31
router(shell-config-cntr)#channel-group 1 timeslots 1-31
router(shell-config-cntr)#exit
```

Подключение интерфейса HDLC 0 к первой канальной группе контроллера E1 1/0:

```
router(shell-config)#interface HDLC 0 E1 1/0:1
```

Настройка контроллера SHDSL 2/0:

```
router(shell-config)#controller SHDSL 2/0
router(shell-config-cntr)#core-function NTU slave
router(shell-config-cntr)#clocking-scheme synchronous
router(shell-config-cntr)#modulation TC-PAM 64
router(shell-config-cntr)#no framing
router(shell-config-cntr)#no line-probing
router(shell-config-cntr)#exit
```

Подключение интерфейса HDLC 1 контроллеру SHDSL 2/0:

router(shell-config)#interface HDLC 1 SHDSL 2/0

На одном из устройств следует настроить синхронизацию внутреннего тактового генератора от входящего потока E1:

router(shell-config)#network-clock-select 1 E1 2/0

Внимание! Для сохранения настроек, сделанных в режиме mux shell, необходимо выполнить их копирование в энергонезависимую память:

| router(shell | L)#copy | running-config | startı | p-config |  |
|--------------|---------|----------------|--------|----------|--|
| ***Building  | running | configuration. | 266    | bytes    |  |
| [OK]         |         |                |        |          |  |

Аналогичным образом следует выполнить настройку остальных устройств в схеме, с учетом ролей контроллеров SHDSL (master/slave) и выбора источника синхронизации.

# 3.35 VRRP

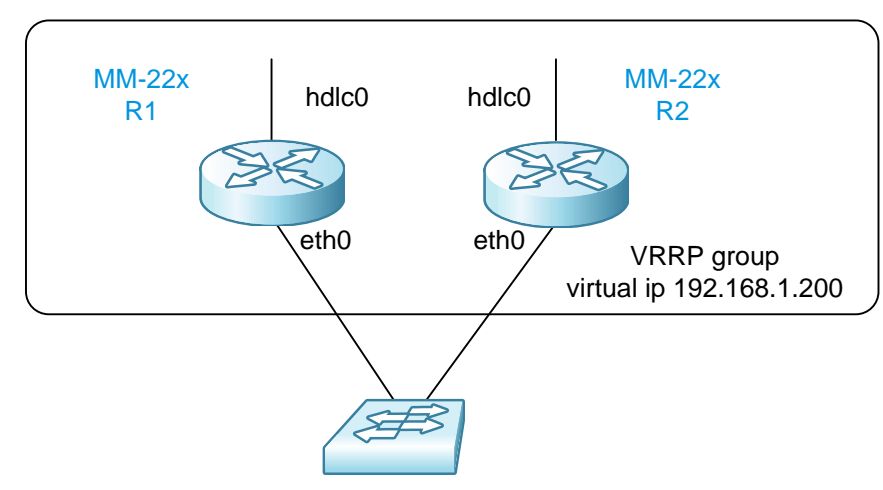

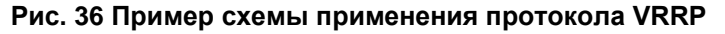

# 3.35.1 Настройка сетевых параметров

Для настройки сетевых параметров устройства необходимо с помощью встроенного редактора nano построчно, соблюдая приведенную последовательность, внести команды в файл /etc/config/netconfig.sh и сохранить его. Введенные команды будут применены после перезагрузки устройства.

Открытие файла /etc/config/netconfig.sh с помощью встроенного редактора nano:

router#nano /etc/config/netconfig.sh

Ввод имени устройства:

hostname R1

Включение интерфейса eth0 и задание максимального размера кадра 1600 Байт:

ifconfig eth0 up mtu 1600

Задание IP-адреса для интерфейса eth0:

ifconfig eth0 192.168.1.1 netmask 255.255.255.0

Настройка интерфейса HDLC:

```
sethdlc hdlc0 cisco
ifconfig hdlc0 up 192.168.2.7 netmask 255.255.255.0
```

Активация протокола VRRP (запуск процесса keepalived):

service start keepalived -1 -f /etc/config/keepalived.conf

Для сохранения файла необходимо нажать комбинацию клавиш Ctrl+X, затем Y и Enter. Также необходимо перезагрузить устройство, чтобы на устройстве запустился процесс keepalived.

Настройка протокола VRRP осуществляется в файле keepalived.conf, с помощью редактора nano:

```
global_defs {
router_id master-router
}
vrrp_instance VI_1 {
state MASTER
interface eth0
track_interface {
        hdlc0
      }
virtual_router_id 51
priority 150
advert_int 1
virtual_ipaddress {
192.168.0.10/24
}
```

На втором устройстве производится аналогичная настройка, но параметр state принимает значение BACKUP, назначается более низкий приоритет (например, 100) и указывается своё имя для router\_id.

# 3.36 Передача FXS/FXO/TЧ через Ethernet

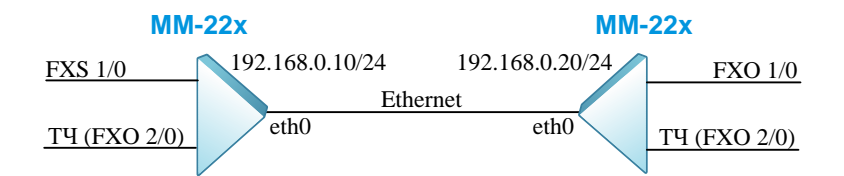

Рис. 37 Пример схемы передачи FXS/FXO/TЧ через Ethernet

### 3.36.1 Проверка поддержки голосовых модулей

Необходимо проверить текущую версию ПО и, если установлена версия ниже 1.23.1.2, следует обновить ПО до этой версии или выше (актуальное ПО находится по ссылке: <u>https://www.zelax.ru/support/soft/mm-22x-52x</u>).

Для проверки установленной версии ПО введите команду:

router#version

Версия ПО указана в строке Software package version.

Процедура обновления ПО описана в руководстве пользователя (http://www.zelax.ru/assets/docs/mm-22x\_52x\_technical\_manual.pdf) в разделе "Обновление программного обеспечения".

## 3.36.2 Настройка сетевых параметров

Для настройки сетевых параметров устройства необходимо с помощью встроенного редактора nano построчно, соблюдая приведенную последовательность, внести команды в файл /etc/config/netconfig.sh и сохранить его. Введенные команды будут применены после перезагрузки устройства.

Открытие файла /etc/config/netconfig.sh с помощью встроенного редактора nano:

router#nano /etc/config/netconfig.sh

Включение интерфейса eth0 и задание максимального размера кадра 1600 Байт:

ifconfig eth0 up mtu 1600

Задание IP-адреса для интерфейса eth0 и маски подсети:

ifconfig eth0 192.168.0.10 netmask 255.255.255.0

На втором устройстве производится аналогичная настройка, но IP-адрес принимает значение 192.168.0.20.

Для сохранения файла необходимо нажать комбинацию клавиш Ctrl+X, затем Y и Enter.

## 3.36.3 Создание и настройка голосового клиента и сервера

Для настройки параметров голосового клиента и сервера, контроллеров и кроссконнектора предназначен режим mux shell. Переход в этот режим осуществляется введением команды shell в режиме linux shell.

```
router#shell
```

Переход в режим глобальной конфигурации:

router(shell)#configure terminal

Команда voice-client создает новый объект клиента VoIP, и выполняет переход в режим конфигурации клиента. Клиент осуществляет передачу исходящих запросов по SIP. При осуществлении вызова выбор клиента VoIP осуществляется подбором наиболее точно соответствующего шаблона имени получателя в SIP URI. Шаблон задает номера, которые могут быть приняты голосовым клиентом. В последней команде указывается адрес удаленного сервера VoIP с которым будет устанавливаться соединение:

```
router(shell-config)#voice-client 1
router(shell-config-voice-client)#pattern 2xx
router(shell-config-voice-client)#remote-server 192.168.0.20
```

Команда voice-server создает новый объект сервера VoIP и выполняет переход в режим конфигурации сервера. Сервер осуществляет прием и обработку входящих запросов по SIP. Сервер для обработки запроса выбирается по имени пользователя в SIP URI в соответствии с шаблоном, определенным в данном сервере:

```
router(shell-config)#voice-server 1
router(shell-config-voice-server)#user-id pattern 1xx
```

На втором устройстве настройки voice-client будут следующие:

```
router(shell-config)#voice-client 1
```

```
router(shell-config-voice-client)#pattern 1xx
```

```
router(shell-config-voice-client)#remote-server 192.168.0.10
```

Настройки voice-server:

```
router(shell-config)#voice-server 1
```

router(shell-config-voice-server)#user-id pattern 2xx.

# 3.36.4 Организация выноса FXS/FXO по сети IP/Ethernet

Настройка первого устройства.

Вход в режим конфигурирования контроллера FXS 1/0 и настройка телефонного номера голосового контроллера в режиме hotline. В этом режиме при занятии линии (снятии трубки на FXS или приеме вызова на FXO) подается гудок (dialtone) и выполняется прием набора номера:

```
router(shell-config)#controller FXS 1/0
router(shell-config-cntr)#number 111
router(shell-config-cntr)#connection hotline number 211
```

На втором устройстве производится аналогичная настройка, но вводятся команды для контроллера FXO 1/0 и изменяется номер на 211.

#### Настройка второго устройства:

```
router(shell-config)#controller FXO 1/0
router(shell-config-cntr)#number 211
router(shell-config-cntr)#connection hotline number 111
```

Внимание! Для сохранения настроек, сделанных в режиме mux shell, необходимо выполнить их копирование в энергонезависимую память:

```
router(shell)#copy running-config startup-config
***Building running configuration...266 bytes
[OK]
```

## 3.36.5 Настройка контроллеров FXO для организации канала T4

Настройка первого устройства:

Вход в режим конфигурирования контроллера FXO 2/0, настройка телефонного номера голосового контроллера (121) и режима четырехпроводной выделенной линии (оконечный режим) с коммутируемым пакетным соединением. Также настраивается режим hotline, в котором порт TЧ, сразу устанавливает соединения с указанным номером (221):

```
router(shell-config)#controller FXO 2/0
router(shell-config-cntr)#line-mode 4-wire end-point
router(shell-config-cntr)#number 121
router(shell-config-cntr)#connection hotline number 221
```

Настройка второго устройства:

Вход в режим конфигурирования контроллера FXO 2/0, настройка телефонного номера голосового контроллера (221) и режима четырехпроводной выделенной линии (оконечный режим) с коммутируемым пакетным соединением. Также настраивается режим dial, порт TY в этом режиме не может формировать вызов, но может принимать вызов от удаленного порта:

```
router(shell-config)#controller FXO 2/0
router(shell-config-cntr)#line-mode 4-wire end-point
router(shell-config-cntr)#number 221
router(shell-config-cntr)#connection dial
```

При конфигурировании контроллера FXO 2/0 был выбран режим четырехпроводной выделенной линии, если используется двухпроводная линия, то нужно выбрать двухпроводной режим командой:

router(shell-config-cntr)#line-mode 2-wire end-point

Внимание! На первом устройстве настроен hotline, а на втором устройстве dial - эту особенность настройки каналов ТЧ нужно соблюдать, при любой другой комбинации (hotline-hotline / dial-dial) канал работать не будет.

Внимание! Для сохранения настроек, сделанных в режиме mux shell, необходимо выполнить их копирование в энергонезависимую память:

```
router(shell)#copy running-config startup-config
***Building running configuration...266 bytes
[OK]
```

# 3.37 Передача FXS/FXO/TЧ в режиме TDM через E1

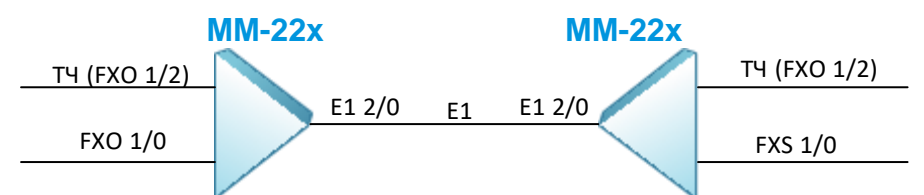

#### Рис. 38 Пример схемы передачи FXS/FXO/TЧ/Ethernet через E1

### 3.37.1 Проверка поддержки голосовых модулей

Необходимо проверить текущую версию ПО и, если установлена версия ниже 1.25.4.2, следует обновить ПО до этой версии или выше (актуальное ПО находится по ссылке: <u>https://www.zelax.ru/support/soft/mm-22x-52x</u>).

Для проверки установленной версии ПО введите команду:

router#version

Версия ПО указана в строке Software package version.

Процедура обновления ПО описана в руководстве пользователя (http://www.zelax.ru/assets/docs/mm-22x\_52x\_technical\_manual.pdf) в разделе "Обновление программного обеспечения".

# 3.37.2 Настройка контроллеров FXO для передачи канала TY в режиме TDM через поток E1

Для настройки параметров контроллеров и кросс-коннектора предназначен режим mux shell. Переход в этот режим осуществляется введением команды shell в режиме linux shell.

router#shell

Переход в режим глобальной конфигурации:

router(shell)#configure terminal

Настройка контроллера E1 для работы во фреймированном режиме и создание канальной группы channel-group 1, которая служит для передачи канала T4:

```
router(shell-config)#controller E1 2/0
router(shell-config-cntr)#framing pcm31
router(shell-config-cntr)#channel-group 1 timeslots 1
router(shell-config-cntr)#exit
```

Вход в режим конфигурирования контроллера FXO 1/2, настройка режима двухпроводной выделенной линии (оконечный режим):

```
router(shell-config)#controller FXO 1/2
router(shell-config-cntr)#line-mode 2-wire end-point
router(shell-config-cntr)#exit
```

При конфигурировании контроллера FXO 1/2 был выбран режим двухпроводной выделенной линии, если используется четырехпроводная линия, то нужно выбрать четырехпроводной режим командой:

router(shell-config-cntr)#line-mode 4-wire end-point

Соединение контроллера FXO 1/2 с канальной группой 1 контроллера E1 2/0:

router(shell-config)#connect 1 FXO 1/2 E1 2/0:1

На одном из устройств необходимо настроить синхронизацию внутреннего тактового генератора от входящего потока E1:

router(shell-config)#network-clock-select 1 E1 2/0

Внимание! Для сохранения настроек, сделанных в режиме mux shell, необходимо выполнить их копирование в энергонезависимую память:

router(shell)#copy running-config startup-config

```
***Building running configuration...266 bytes
[OK]
```

# 3.37.3 Организация выноса FXS/FXO в режиме TDM через поток E1

Для настройки параметров контроллеров и кросс-коннектора предназначен режим mux shell. Переход в этот режим осуществляется введением команды shell в режиме linux shell. router#shell

Переход в режим глобальной конфигурации:

router(shell)#configure terminal

Настройка контроллера E1 для работы во фреймированном режиме и создание канальной группы channel-group 1, которая служит для организации канала FXS/FXO:

```
router(shell-config)#controller E1 2/0
router(shell-config-cntr)#framing pcm31
router(shell-config-cntr)#channel-group 1 timeslots 1
router(shell-config-cntr)#exit
```

Соединение контроллера FXO 1/2 с канальной группой 1 контроллера E1 2/0:

router(shell-config)#connect 1 FXO 1/2 E1 2/0:1

На втором устройстве производится аналогичная настройка, но для контроллера FXS 1/2.

На одном из устройств необходимо настроить синхронизацию внутреннего тактового генератора от входящего потока E1:

router(shell-config)#network-clock-select 1 E1 2/0

Внимание! Для сохранения настроек, сделанных в режиме mux shell, необходимо выполнить их копирование в энергонезависимую память:

```
router(shell)#copy running-config startup-config
***Building running configuration...266 bytes
[OK]
```

# 3.38 Настройка регистрации на IP ATC (SIP-сервере)

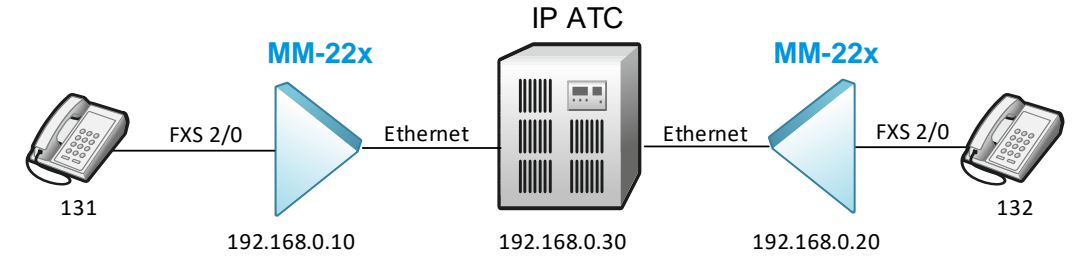

Рис. 39 Схема подключения двух аналоговых телефонов к IP АТС через MM-22x/52x

### 3.38.1 Проверка поддержки голосовых модулей

Необходимо проверить текущую версию ПО и, если установлена версия ниже 1.25.7.5, следует обновить ПО до этой версии или выше (актуальное ПО находится по ссылке: <u>https://www.zelax.ru/support/soft/mm-22x-52x</u>).

Для проверки установленной версии ПО введите команду:

router#version

Версия ПО указана в строке Software package version.

Процедура обновления ПО описана в руководстве пользователя (http://www.zelax.ru/assets/docs/mm-22x\_52x\_technical\_manual.pdf) в разделе "Обновление программного обеспечения".

# 3.38.2 Настройка сетевых параметров

Для настройки сетевых параметров устройства необходимо с помощью встроенного редактора nano построчно, соблюдая приведенную последовательность, внести команды в файл /etc/config/netconfig.sh и сохранить его. Введенные команды будут применены после перезагрузки устройства.

Открытие файла /etc/config/netconfig.sh с помощью встроенного редактора nano: router#nano /etc/config/netconfig.sh

Включение интерфейса eth0 и задание максимального размера кадра 1600 Байт:

ifconfig eth0 up mtu 1600

Задание IP-адреса для интерфейса eth0 и маски подсети:

ifconfig eth0 192.168.0.10 netmask 255.255.255.0

На втором устройстве производится аналогичная настройка, но IP-адрес принимает значение 192.168.0.20.

Для сохранения файла необходимо нажать комбинацию клавиш Ctrl+X, затем Y и Enter.

### 3.38.3 Подключение аналогового телефона к IP ATC

Для настройки параметров голосового клиента и сервера, контроллеров и кроссконнектора предназначен режим mux shell. Переход в этот режим осуществляется введением команды shell в режиме linux shell.

router#shell

Переход в режим глобальной конфигурации:

router(shell)#configure terminal

Команда voice-client создает новый объект клиента VoIP, и выполняет переход в режим конфигурации клиента. Клиент осуществляет передачу исходящих запросов по SIP. При осуществлении вызова выбор клиента VoIP осуществляется подбором наиболее точно соответствующего шаблона набираемому номеру. Шаблон задает номера, которые могут быть обработаны голосовым клиентом:

```
router(shell-config)#voice-client 1
router(shell-config-voice-client)#pattern 1xx
```

Команда voice-server создает новый объект сервера VoIP и выполняет переход в режим конфигурации сервера. Сервер осуществляет прием и обработку входящих запросов по SIP. Сервер для обработки запроса выбирается по имени пользователя в SIP URI в соответствии с шаблоном, определенным в данном сервере:

router(shell-config)#voice-server 1

router(shell-config-voice-server)#user-id pattern 1xx

Команда voice выполняет вход в режим конфигурации передачи голоса (config-voice). Команда sip-domain задает доменную часть локального или удаленного адреса, которая поумолчанию используется в заголовках FROM и TO пакетов SIP. Локальный домен используется при регистрации на сервере. Команда sip-server задает адрес сервера, который по-умолчанию используется в качестве сервера регистрации и прокси-сервера:

```
router(shell-config)#voice
```

router(shell-config-voice-client)#sip-domain local 192.168.0.30
router(shell-config-voice-client)#sip-server 192.168.0.30

На втором устройстве производится аналогичная настройка.

### 3.38.4 Настройка контроллеров FXS

Необходимо произвести предварительные настройки на IP ATC (SIP-сервере) для авторизации телефонных аппаратов с номерами 111 и 112 и паролями tst111 и tst112, соответственно.

Настройка первого устройства. Вход в режим конфигурирования контроллера FXS 1/0 и настройка телефонного номера голосового контроллера в режиме dial. В этом режиме происходит соединение с ожиданием набора номера:

```
router(shell-config)#controller FXS 2/0
router(shell-config-cntr)#password tst111
router(shell-config-cntr)#number 111
router(shell-config-cntr)#connection dial
```

На втором устройстве производится аналогичная настройка, но изменяется номер на 112 и пароль.

Настройка второго устройства:

```
router(shell-config)#controller FXS 2/0
router(shell-config-cntr)#password tst112
router(shell-config-cntr)#number 112
router(shell-config-cntr)#connection dial
```

Внимание! Для сохранения настроек, сделанных в режиме mux shell, необходимо выполнить их копирование в энергонезависимую память:

```
router(shell)#copy running-config startup-config
***Building running configuration...266 bytes
```

```
[OK]
```

# 3.39 Настройка Caller ID

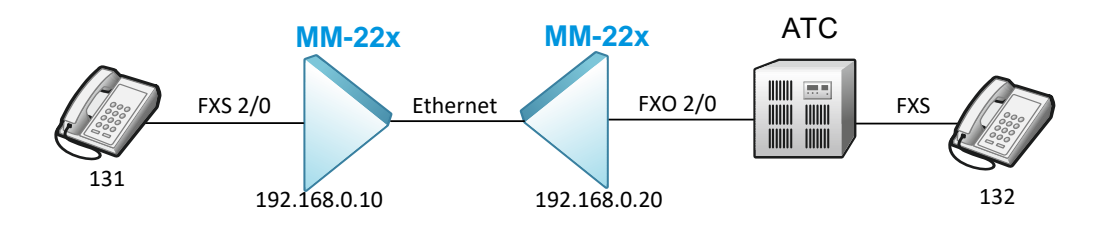

Рис. 40 Пример схемы подключения телефонов для передачи Caller ID

## 3.39.1 Проверка поддержки голосовых модулей

Необходимо проверить текущую версию ПО и, если установлена версия ниже 1.25.7.5, следует обновить ПО до этой версии или выше (актуальное ПО находится по ссылке: <u>https://www.zelax.ru/support/soft/mm-22x-52x</u>).

```
Для проверки установленной версии ПО введите команду:
```

```
router#version
```

Версия ПО указана в строке Software package version.

Процедура обновления ПО описана в руководстве пользователя (http://www.zelax.ru/assets/docs/mm-22x\_52x\_technical\_manual.pdf) в разделе "Обновление программного обеспечения".

## 3.39.2 Настройка сетевых параметров

Для настройки сетевых параметров устройства необходимо с помощью встроенного редактора nano построчно, соблюдая приведенную последовательность, внести команды в файл /etc/config/netconfig.sh и сохранить его. Введенные команды будут применены после перезагрузки устройства.

Открытие файла /etc/config/netconfig.sh с помощью встроенного редактора nano:

router#nano /etc/config/netconfig.sh

Включение интерфейса eth0 и задание максимального размера кадра 1600 Байт:

ifconfig eth0 up mtu 1600

Задание IP-адреса для интерфейса eth0 и маски подсети:

ifconfig eth0 192.168.0.10 netmask 255.255.255.0

На втором устройстве производится аналогичная настройка, но IP-адрес принимает значение 192.168.0.20.

Для сохранения файла необходимо нажать комбинацию клавиш Ctrl+X, затем Y и Enter.

### 3.39.3 Настройка устройств для передачи Caller ID

Для настройки параметров голосового клиента и сервера, контроллеров и кроссконнектора предназначен режим mux shell. Переход в этот режим осуществляется введением команды shell в режиме linux shell.

router#shell

Переход в режим глобальной конфигурации:

router(shell)#configure terminal

Команда voice-client создает новый объект клиента VoIP, и выполняет переход в режим конфигурации клиента. Клиент осуществляет передачу исходящих запросов по SIP. При осуществлении вызова выбор клиента VoIP осуществляется подбором наиболее точно соответствующего шаблона имени получателя в SIP URI. Шаблон задает номера, которые могут быть приняты голосовым клиентом. В последней команде указывается адрес IP ATC с которой будет устанавливаться соединение:

```
router(shell-config)#voice-client 1
router(shell-config-voice-client)#pattern 1xx
router(shell-config-voice-client)#remote-server 192.168.0.20
```

Команда voice-server создает новый объект сервера VoIP и выполняет переход в режим конфигурации сервера. Сервер осуществляет прием и обработку входящих запросов по SIP. Сервер для обработки запроса выбирается по имени пользователя в SIP URI в соответствии с шаблоном, определенным в данном сервере:

router(shell-config)#voice-server 1

router(shell-config-voice-server)#user-id pattern 1xx

Команда voice-class tone задает параметры для класса тональных сигналов. В данном случаи настройка применяется для класса по-умолчанию. Команда caller-id разрешает прием и передачу идентификатора вызывающего абонента и задает используемый для этого стандарт: etsi - европейский стандарт ETSI 300 659, использует стандарт ITU-T V.23 для передачи данных; bellcore - американский стандарт, использует стандарт передачи BELL 202:

router(shell-config)#voice-class tone default
router(shell-config-class-tone)#caller-id etsi

На втором устройстве производится аналогичная настройка, но IP-адрес удаленного сервера принимает значение 192.168.0.10.

### 3.39.4 Настройка контроллеров FXS/FXO

Настройка первого устройства.

Вход в режим конфигурирования контроллера FXS 1/0 и настройка телефонного номера голосового контроллера в режиме dial. В этом режиме происходит соединение с ожиданием набора номера:

```
router(shell-config)#controller FXS 2/0
router(shell-config-cntr)#number 111
router(shell-config-cntr)#connection hotline number 112
```

На втором устройстве производится аналогичная настройка, но изменяется номер на 112.

```
Настройка второго устройства:
```

```
router(shell-config)#controller FXO 2/0
router(shell-config-cntr)#number 112
router(shell-config-cntr)#connection hotline number 111
```

Внимание! Для сохранения настроек, сделанных в режиме mux shell, необходимо выполнить их копирование в энергонезависимую память:

```
router(shell)#copy running-config startup-config
***Building running configuration...266 bytes
[OK]
```

# 3.40 Настройка RSTP

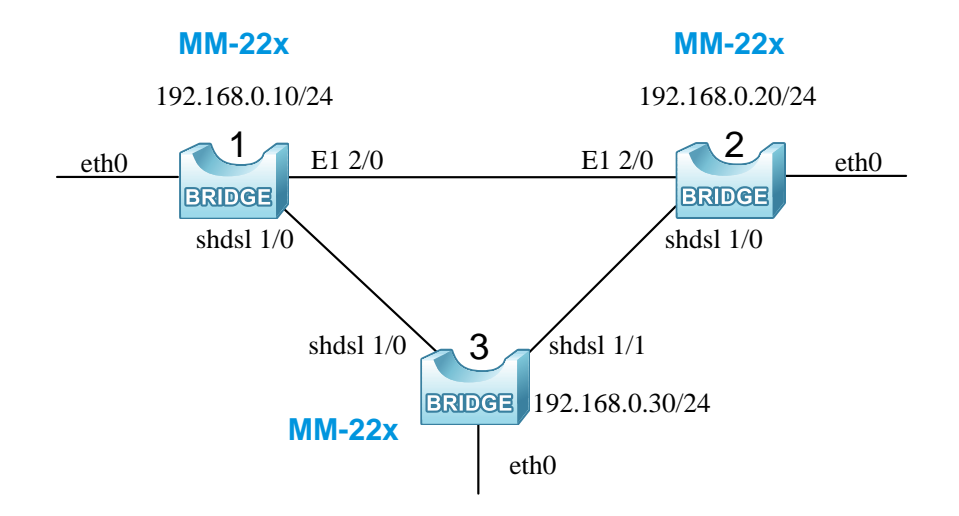

Рис. 41 Пример схемы применения протокола RSTP

# 3.40.1 Настройка контроллеров SHDSL

Для настройки параметров контроллеров и кросс-коннектора предназначен режим mux shell. Переход в этот режим осуществляется введением команды shell в режиме linux shell.

```
router#shell
```

Переход в режим глобальной конфигурации:

router(shell)#configure terminal

Настройки на первом и втором устройстве:

На устройствах нужно настроить контроллеры SHDSL 1/0 для работы в режиме ведомого, в синхронном режиме на фиксированной скорости (значение скорости будет принято от ведущего устройства):

```
router(shell-config)#controller SHDSL 1/0
router(shell-config-cntr)#core-function NTU slave
router(shell-config-cntr)#clocking-scheme synchronous
router(shell-config-cntr)#no line-probing
router(shell-config-cntr)#exit
```

Подключение интерфейса HDLC 0 к контроллеру SHDSL 1/0, HDLC 1 к контроллеру E1

```
router(shell-config)#interface HDLC 0 SHDSL 1/0
router(shell-config)#interface HDLC 1 E1 2/0
```

Для устройств, работающих в режиме ведомых, следует настроить синхронизацию внутреннего тактового генератора от линии SHDSL:

2/0:

router(shell-config)#network-clock-select 1 SHDSL 1/0

На первом и втором устройствах, настроим резервный источник синхронизации от потока E1:

router(shell-config)#network-clock-select 2 E1 2/0

Настройки на третьем устройстве:

На устройстве нужно настроить контроллеры SHDSL 1/0 и SHDSL 1/1 для работы в режим ведущего (настройка по умолчанию), в синхронном режиме на фиксированной скорости 2048 Кбит/с:

```
router(shell-config)#controller SHDSL 1/0
router(shell-config-cntr)#clocking-scheme synchronous
router(shell-config-cntr)#line-rate 2048
router(shell-config-cntr)#no line-probing
router(shell-config-cntr)#exit
```

Повторите предыдущие команды для контроллера SHDSL 1/1.

Подключение интерфейса HDLC 0 к контроллеру SHDSL 1/0, HDLC 1 к контроллеру SHDSL 1/1:

```
router(shell-config)#interface HDLC 0 SHDSL 1/0
router(shell-config)#interface HDLC 1 SHDSL 1/1
```

Внимание! Для сохранения настроек, сделанных в режиме mux shell, необходимо выполнить их копирование в энергонезависимую память:

```
router(shell)#copy running-config startup-config
***Building running configuration...266 bytes
[OK]
```

## 3.40.2 Настройка сетевых параметров

Для настройки сетевых параметров устройства необходимо с помощью встроенного редактора nano построчно, соблюдая приведенную последовательность, внести команды в файл /etc/config/netconfig.sh и сохранить его. Введенные команды будут применены после перезагрузки устройства.

Открытие файла /etc/config/netconfig.sh с помощью встроенного редактора nano:

router#nano /etc/config/netconfig.sh

Настройки устройств:

Установка типа инкапсуляции и включение интерфейсов hdlc0, hdlc1:

```
sethdlc hdlc0 hdlc-eth
sethdlc hdlc1 hdlc-eth
ifconfig hdlc0 up
ifconfig hdlc1 up
```

Включение интерфейса eth0:

ifconfig eth0 up

Создание моста br1 и добавление в него интерфейсов eth0, hdlc0 и hdlc1:

```
brctl addbr br1
brctl addif br1 eth0
brctl addif br1 hdlc0
brctl addif br1 hdlc1
```

Включение протокола STP на мосте br1, выбор версии протокола STP (RSTP 802.1w):

```
brctl stp br1 on
brctl setstpver br1 rapidstp
```

Включение пограничного режима работы порта Ethernet. Порт, работающий в данном режиме, сразу же после включения переходит в режим передачи данных. Изменение состояния (up/down) такого порта не приводит к перестроению топологии сети.

brctl setportedge br1 eth0 on

Установка значений стоимости портов. Данный параметр используется протоколом STP при вычислении маршрута до корневого (root) устройства. В нашем примере порт SHDSL (hdlc0) на 1 и 2 устройстве обладает более высоким приоритетом, чем порт E1 (hdlc1). На 3 устройстве порт SHDSL 1/0 (hdlc0) обладает более высоким приоритетом, чем порт SHDSL 1/1 (hdlc1).

brctl setpathcost br1 eth0 20 brctl setpathcost br1 hdlc0 100 brctl setpathcost br1 hdlc1 200

Чтобы третье устройство стало корневым мостом, на нем можно установить приоритет Ethernet-моста ниже значения по умолчанию. Корневым мостом назначается мост, у которого самый низкий приоритет. Установка по умолчанию: 32768.

brctl setbridgeprio br1 16384

Задание IP-адреса для моста br1 и его включение (IP-адрес второго устройства - 192.168.0.20, третьего устройства - 192.168.0.30):

```
ifconfig br1 up 192.168.0.10
```

Для сохранения файла необходимо нажать комбинацию клавиш Ctrl+X, затем Y и Enter.

# 3.40.3 Проверка состояния RSTP

Для отображения состояния протокола STP для моста br1 можно воспользоваться командой:

router#brctl showstp br1

Пример вывода команды:

| router#brctl<br>Bridge br1<br>Spanning tr<br>Ebtables fi | showstp brl<br>ee enable protoc<br>lter support dis | col, Rapid STP<br>sabled                                         |                  |                         |                        |
|----------------------------------------------------------|-----------------------------------------------------|------------------------------------------------------------------|------------------|-------------------------|------------------------|
| Bridge ID                                                | Priority<br>Address<br>Hello Time<br>Aging Time     | 32768 (0x8000)<br>00-1a-81-00-b1-54<br>2sec Max Age 20<br>300sec | sec              | Forward De              | lay 15sec              |
| Root ID                                                  | Priority<br>Address<br>Hello Time                   | 32768 (0x8000)<br>00-1a-81-00-35-e1<br>2sec Max Age 20           | sec              | Forward De              | lay 15sec              |
| Interface                                                | Role                                                | State                                                            | Cost             | Prio.N                  | Туре                   |
| eth0<br>hdlc0<br>hdlc1                                   | Designated<br>Root<br>Designated                    | Forwarding<br>Forwarding<br>Forwarding                           | 20<br>100<br>200 | 128.1<br>128.2<br>128.3 | Edge p2p<br>p2p<br>p2p |

# 3.41 Настройка NAT

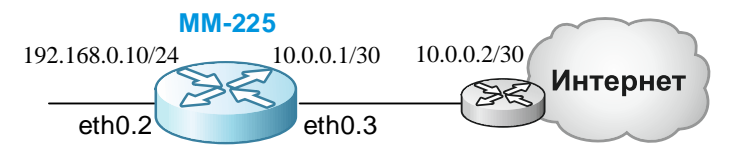

Рис. 42 Пример схемы применения NAT

## 3.41.1 Настройка сетевых параметров

Для настройки сетевых параметров устройства необходимо с помощью встроенного редактора nano построчно, соблюдая приведенную последовательность, внести команды в

файл /etc/config/netconfig.sh и сохранить его. Введенные команды будут применены после перезагрузки устройства.

Открытие файла /etc/config/netconfig.sh с помощью встроенного редактора nano:

router#nano /etc/config/netconfig.sh

Включение интерфейса eth0, создание и настройка подынтерфейсов eth0.2 и eth0.3:

```
ifconfig eth0 up
vconfig add eth0 2
vconfig add eth0 3
ifconfig eth0.2 192.168.0.10 netmask 255.255.255.0 up
ifconfig eth0.3 10.0.0.1 netmask 255.255.255.252 up
```

Добавление статического маршрута:

route add default gw 10.0.0.2

Включение фильтра пакетов:

iptables -B on

Настройка статического преобразования адресов (NAT):

iptables -t nat -A POSTROUTING -o eth0.3 -j SNAT --to-source 10.0.0.1

Для сохранения файла необходимо нажать комбинацию клавиш Ctrl+X, затем Y и Enter.

### 3.41.2 Настройка интерфейсов FastEthernet

Для настройки параметров интерфейсов предназначен режим mux shell. Переход в этот режим осуществляется введением команды shell в режиме linux shell.

router#shell

```
Переход в режим глобальной конфигурации:
```

router(shell)#configure terminal

Настройка интерфейса FastEthernet 0:

```
router(shell-config)#interface FastEthernet 0
router(shell-config-if)# switchport access vlan 2
```

#### Настройка интерфейса FastEthernet 3:

```
router(shell-config)#interface FastEthernet 3
router(shell-config-if)# switchport access vlan 3
```

#### Настройка интерфейса FastEthernet 4:

```
router(shell-config)#interface FastEthernet 4
router(shell-config-if)# switchport mode trunk
```

Определение списка Vlan, которые могут быть обработаны:

```
router(shell-config)#switch-mode vlan 2-3
```

Внимание! Для сохранения настроек, сделанных в режиме mux shell, необходимо выполнить их копирование в энергонезависимую память:

```
router(shell)#copy running-config startup-config
***Building running configuration...266 bytes
[OK]
```

# 3.42 Фильтрация с помощью iptables

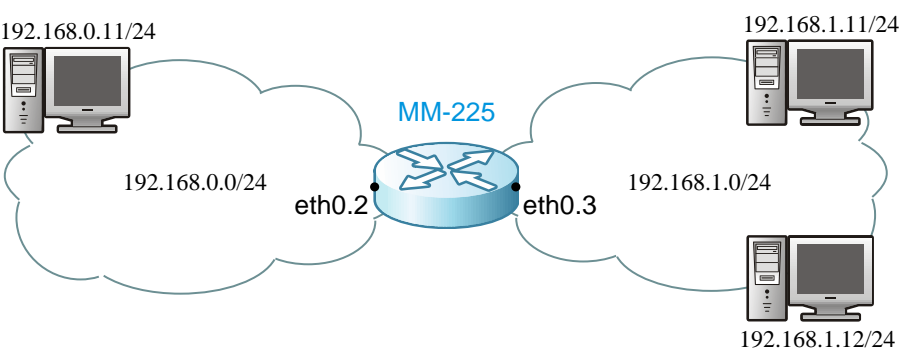

#### Рис. 43 Пример схемы применения iptables

# 3.42.1 Настройка интерфейсов FastEthernet

Для настройки параметров интерфейсов предназначен режим mux shell. Переход в этот режим осуществляется введением команды shell в режиме linux shell.

router#shell

Переход в режим глобальной конфигурации:

router(shell)#configure terminal

#### Настройка интерфейса FastEthernet 0:

```
router(shell-config)#interface FastEthernet 0
router(shell-config-if)# switchport access vlan 2
```

#### Настройка интерфейса FastEthernet 1:

```
router(shell-config)#interface FastEthernet 1
router(shell-config-if)# switchport access vlan 3
```

#### Настройка интерфейса FastEthernet 4:

```
router(shell-config)#interface FastEthernet 4
router(shell-config-if)# switchport mode trunk
```

Определение списка Vlan, которые могут быть обработаны:

router(shell-config)#switch-mode vlan 2,3

Внимание! Для сохранения настроек, сделанных в режиме mux shell, необходимо выполнить их копирование в энергонезависимую память:

```
router(shell)#copy running-config startup-config
***Building running configuration...266 bytes
[OK]
```

## 3.42.2 Настройка сетевых параметров

Для настройки сетевых параметров устройства необходимо с помощью встроенного редактора nano построчно, соблюдая приведенную последовательность, внести команды в файл /etc/config/netconfig.sh и сохранить его. Введенные команды будут применены после перезагрузки устройства.

Открытие файла /etc/config/netconfig.sh с помощью встроенного редактора nano:

```
router#nano /etc/config/netconfig.sh
```

Включение интерфейса eth0, создание и настройка подынтерфейсов eth0.2 и eth0.3:

```
ifconfig eth0 up
vconfig add eth0 2
vconfig add eth0 3
ifconfig eth0.2 192.168.0.1 netmask 255.255.255.0 up
ifconfig eth0.3 192.168.1.1 netmask 255.255.255.0 up
```

IPTables — утилита командной строки, является стандартным интерфейсом управления работой межсетевого экрана (брандмауэра) netfilter.

Включение фильтра пакетов:

| iptables | -B on |       |         |  |  |
|----------|-------|-------|---------|--|--|
| По       |       | THEOD | DOVOTOD |  |  |

По умолчанию для всех типов пакетов (INPUT, OUTPUT и FORWARD) установлено правило ACCEPT.

Запрет передачи трафика от ПК с IP-адресом 192.168.0.11 к ПК с ip-адресом 192.168.1.11:

iptables -A FORWARD -s 192.168.0.11 -d 192.168.1.11 -j DROP

Запрет приема ІСМР-пакетов от ПК с ІР-адресом 192.168.1.12:

iptables -A INPUT -p icmp -s 192.168.1.12 -i eth0.2 --match state --state NEW -j DROP

Запрет отправки ІСМР-пакетов на ПК с ІР-адресом 192.168.1.12:

iptables -A OUTPUT -p icmp -d 192.168.1.12 -o eth0.2 --match state --state NEW,ESTABLISHED,RELATED -j DROP

Для сохранения файла необходимо нажать комбинацию клавиш Ctrl+X, затем Y и Enter.

**Внимание!** С помощью iptables можно осуществлять фильтрацию трафика только в режиме маршрутизации. При настройке устройства в режиме моста фильтрациию следует осуществлять с помощью ebtables.

Текущие правила и показания счетчиков срабатываний фильтров можно посмотреть командой:

router#iptables -vL

Пример вывода команды:

router#iptables -vL Iptables filter support: on Chain INPUT (policy ACCEPT 0 packets, 0 bytes) pkts bytes target prot opt in out destination source 0 DROP icmp -- eth0.2 any 0 192.168.1.12 anywhere state NEW Chain FORWARD (policy ACCEPT 0 packets, 0 bytes) pkts bytes target prot opt in out source destination 192.168.0.11 192.168.1.11 0 DROP all -- any any 0 Chain OUTPUT (policy ACCEPT 0 packets, 0 bytes) pkts bytes target prot opt in destination out source 0 DROP icmp -- any eth0.2 anywhere 192.168.1.12 0 state NEW, RELATED, ESTABLISHED

# 3.43 Фильтрация с помощью ebtables

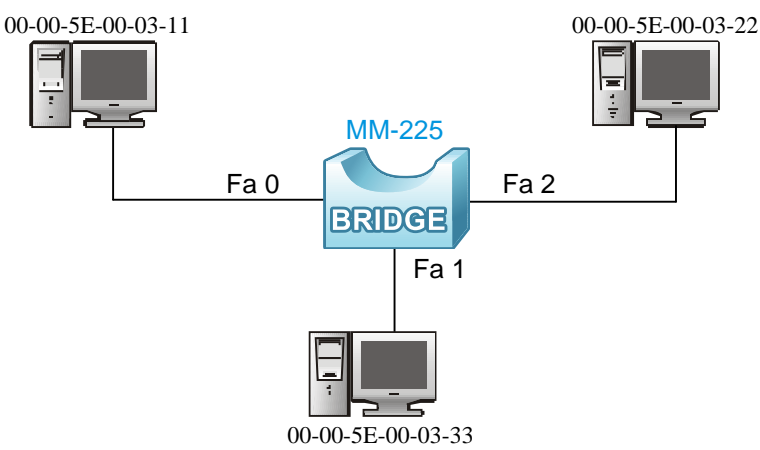

#### Рис. 44 Пример схемы применения ebtables

# 3.43.1 Настройка интерфейсов FastEthernet

Для настройки параметров интерфейсов предназначен режим mux shell. Переход в этот режим осуществляется введением команды shell в режиме linux shell.

```
router#shell
```

Переход в режим глобальной конфигурации:

router(shell)#configure terminal

Настройка интерфейса FastEthernet 0:

```
router(shell-config)#interface FastEthernet 0
router(shell-config-if)# switchport access vlan 2
```

Настройка интерфейса FastEthernet 1:

```
router(shell-config)#interface FastEthernet 1
router(shell-config-if)# switchport access vlan 3
```

Настройка интерфейса FastEthernet 2:

```
router(shell-config)#interface FastEthernet 2
router(shell-config-if)# switchport access vlan 4
```

Настройка интерфейса FastEthernet 4:

```
router(shell-config)#interface FastEthernet 4
router(shell-config-if)# switchport mode trunk
```

Определение списка Vlan, которые могут быть обработаны:

router(shell-config)#switch-mode vlan 2-4

Внимание! Для сохранения настроек, сделанных в режиме mux shell, необходимо выполнить их копирование в энергонезависимую память:

```
router(shell)#copy running-config startup-config
***Building running configuration...266 bytes
[OK]
```

## 3.43.2 Настройка сетевых параметров

Для настройки сетевых параметров устройства необходимо с помощью встроенного редактора nano построчно, соблюдая приведенную последовательность, внести команды в файл /etc/config/netconfig.sh и сохранить его. Введенные команды будут применены после перезагрузки устройства.

Открытие файла /etc/config/netconfig.sh с помощью встроенного редактора nano:

router#nano /etc/config/netconfig.sh

Включение интерфейса eth0, создание и настройка подынтерфейсов eth0.2, eth0.3 и eth0.4, соответствующих портам FastEthernet 0, FastEthernet 1 и FastEthernet 2 соответственно:

ifconfig eth0 up vconfig add eth0 2 vconfig add eth0 3 vconfig add eth0 4 ifconfig eth0.2 up ifconfig eth0.3 up ifconfig eth0.4 up

Создание моста br1 и добавление в него подынтерфейсов eth0.2, eth0.3 и eth0.4:

```
brctl addbr br1
brctl addif br1 eth0.2
brctl addif br1 eth0.3
brctl addif br1 eth0.4
```

Задание ip-адреса для моста br1 и его включение:

```
ifconfig br1 up 192.168.0.1
```

Если нужна фильтрация по МАС-адресу в мостовых соединениях, то можно воспользоваться утилитой ebtables, которая предназначена для низкоуровневой фильтрации пакетов.

Включение фильтров ebtables на интерфейсе br1:

brctl ebtables br1 on

По умолчанию для всех типов фреймов (INPUT, OUTPUT и FORWARD) установлено правило ACCEPT.

Запрещение транзитной передачи фреймов с МАС-адресом источника 00-00-5Е-00-03-

ebtables -A FORWARD -s 00:00:5E:00:03:11 -j DROP

Для сохранения файла необходимо нажать комбинацию клавиш Ctrl+X, затем Y и Enter.

Текущие правила можно посмотреть командой:

router#ebtables -L

11:

Пример вывода команды:

```
router#ebtables -L
Bridge table: filter
Bridge chain: INPUT, entries: 0, policy: ACCEPT
Bridge chain: FORWARD, entries: 1, policy: ACCEPT
-s 00-00-5E-00-03-11 -j DROP
```

```
Bridge chain: OUTPUT, entries: 0, policy: ACCEPT
```

# 3.44 Передача RS-232/485 с помощью Telnet, TCP и UDP для топологии точка-точка

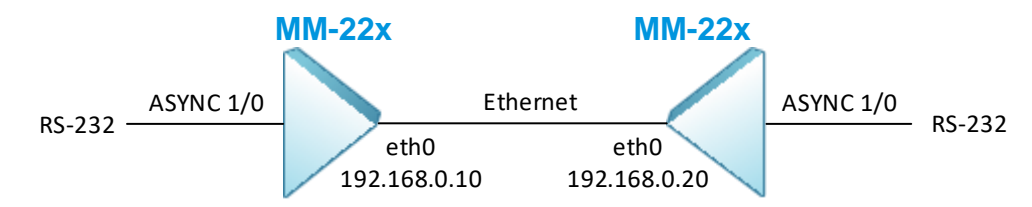

Рис. 45 Пример схемы передачи RS-232 через Ethernet в топологии точка-точка

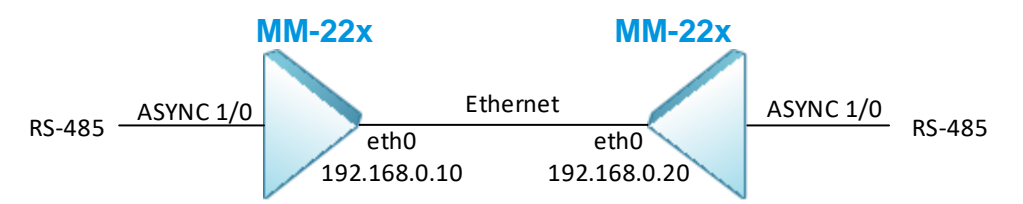

Рис. 46 Пример схемы передачи RS-485 через Ethernet в топологии точка-точка

Настройка RS-232 и RS-485 производится аналогичным образом, для примера настройки используется контроллер ASYNC 1/0. Переключение двух- и четырёхпроводного режимов для каждого порта RS-485 происходит с помощью джамперов на плате модуля.

## 3.44.1 Проверка поддержки передачи RS-232/485 с помощью Telnet, TCP и UDP

Необходимо проверить текущую версию ПО и, если установлена версия ниже 1.25.4.2, следует обновить ПО до этой версии или выше (актуальное ПО находится по ссылке: <u>https://www.zelax.ru/support/soft/mm-22x-52x</u>).

Для проверки установленной версии ПО введите команду:

router#version

Версия ПО указана в строке Software package version.

Процедура обновления ПО описана в руководстве пользователя (http://www.zelax.ru/assets/docs/mm-22x\_52x\_technical\_manual.pdf) в разделе "Обновление программного обеспечения".

## 3.44.2 Настройка сетевых параметров

Для настройки сетевых параметров устройства необходимо с помощью встроенного редактора nano построчно, соблюдая приведенную последовательность, внести команды в файл /etc/config/netconfig.sh и сохранить его. Введенные команды будут применены после перезагрузки устройства.

Открытие файла /etc/config/netconfig.sh с помощью встроенного редактора nano:

router#nano /etc/config/netconfig.sh

```
Включение интерфейса eth0 и присвоение ему IP-адреса:
```

ifconfig eth0 192.168.0.10 up

На втором устройстве производится аналогичная настройка, но IP-адрес принимает значение 192.168.0.20

Для сохранения файла необходимо нажать комбинацию клавиш Ctrl+X, затем Y и Enter.

# 3.44.3 Настройка параметров контроллера для передачи RS-232/485 с помощью протокола Telnet и TCP в топологии точка-точка

Использование протокола Telnet позволяет передавать на удаленное устройство состояние цепей RTS/CTS.

Для настройки параметров контроллеров и кросс-коннектора предназначен режим mux shell. Переход в этот режим осуществляется введением команды shell в режиме linux shell.

router#shell

Переход в режим глобальной конфигурации:

router(shell)#configure terminal

Настройка контроллера ASYNC 1/0 для работы на скорости 115200 бит/с., задание роли telnet-сервера, локального IP-адреса 192.168.0.10 и номера порта:

```
router(shell-config)#controller ASYNC 1/0
router(shell-config-cntr)#baudrate 115200
```

```
router(shell-config-cntr)#ip-address local 192.168.0.10
router(shell-config-cntr)#port local 5000
router(shell-config-cntr)#protocol telnet server
router(shell-config-cntr)#exit
```

При конфигурировании контроллера ASYNC 1/0 был выбран протокол Telnet, при необходимости использования протокола ТСР введите команду:

```
router(shell-config-cntr)#protocol tcp server
```

Настройка контроллера ASYNC 1/0 на противоположном устройстве для работы на скорости 115200 бит/с., задание роли telnet-клиент, удаленного IP-адреса 192.168.0.10 и номера порта:

```
router(shell-config)#controller ASYNC 1/0
router(shell-config-cntr)#baudrate 115200
router(shell-config-cntr)#ip-address remote 192.168.0.10
router(shell-config-cntr)#port remote 5000
router(shell-config-cntr) #protocol telnet client
router(shell-config-cntr)#exit
router(shell-config)#exit
```

При конфигурировании контроллера ASYNC 1/0 был выбран протокол Telnet, при необходимости использования протокола ТСР введите команду:

router(shell-config-cntr) #protocol tcp client

Внимание! Для сохранения настроек, сделанных в режиме mux shell, необходимо выполнить их копирование в энергонезависимую память:

router(shell)#copy running-config startup-config \*\*\*Building running configuration...266 bytes

#### 3.44.4 Настройка параметров контроллера для передачи RS-232/485 с помощью протокола UDP

Для настройки параметров контроллеров и кросс-коннектора предназначен режим тих shell. Переход в этот режим осуществляется введением команды shell в режиме linux shell.

router#shell

```
Переход в режим глобальной конфигурации:
```

router(shell)#configure terminal

Настройка контроллера ASYNC 1/0 для работы на скорости 9600 бит/с., задание локального и удаленного IP-адреса и номера порта:

```
router(shell-config)#controller ASYNC 1/0
router(shell-config-cntr)#baudrate 9600
router(shell-config-cntr)#ip-address local 192.168.0.10
router(shell-config-cntr)#port local 5000
router(shell-config-cntr)#ip-address remote 192.168.0.20
router(shell-config-cntr) #port remote 5000
router(shell-config-cntr)#protocol udp
router(shell-config-cntr)#exit
router(shell-config)#exit
```

На втором устройстве производится аналогичная настройка, но IP-address local принимает значение 192.168.0.20, а IP-address remote - 192.168.0.10.

Внимание! Для сохранения настроек, сделанных в режиме mux shell, необходимо выполнить их копирование в энергонезависимую память:

```
router(shell)#copy running-config startup-config
***Building running configuration...266 bytes
[OK]
```

# 3.45 Передача RS-232/485 с помощью протоколов Telnet и TCP в топологии точка-многоточка

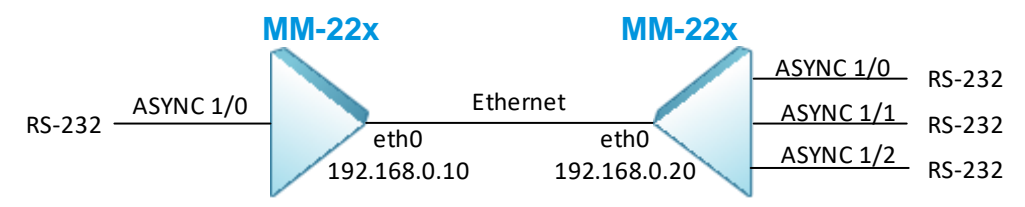

Рис. 47 Пример схемы передачи RS-232 через Ethernet для топологии точка-многоточка

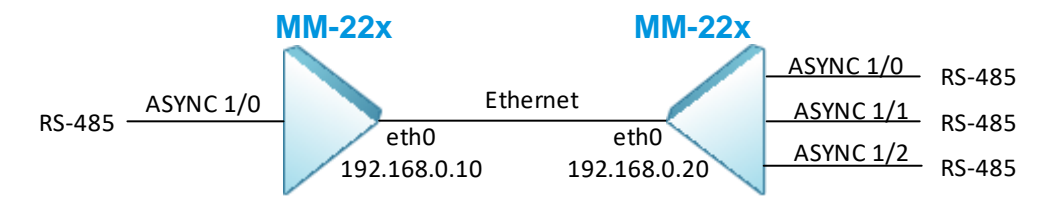

#### Рис. 48 Пример схемы передачи RS-485 через Ethernet для топологии точка-многоточка

Настройка RS-232 и RS-485 производится аналогичным образом. Переключение двухи четырёхпроводного режимов для каждого порта RS-485 происходит с помощью джамперов на плате модуля.

# 3.45.1 Проверка поддержки передачи RS-232/485 с помощью Telnet и TCP в топологии точка-многоточка

Необходимо проверить текущую версию ПО и, если установлена версия ниже 1.25.4.2, следует обновить ПО до этой версии или выше (актуальное ПО находится по ссылке: <u>https://www.zelax.ru/support/soft/mm-22x-52x</u>).

Для проверки установленной версии ПО введите команду:

router#version

Версия ПО указана в строке Software package version.

Процедура обновления ПО описана в руководстве пользователя (http://www.zelax.ru/assets/docs/mm-22x\_52x\_technical\_manual.pdf) в разделе "Обновление программного обеспечения".

### 3.45.2 Настройка сетевых параметров

Для настройки сетевых параметров устройства необходимо с помощью встроенного редактора nano построчно, соблюдая приведенную последовательность, внести команды в файл /etc/config/netconfig.sh и сохранить его. Введенные команды будут применены после перезагрузки устройства.

Открытие файла /etc/config/netconfig.sh с помощью встроенного редактора nano:

router#nano /etc/config/netconfig.sh

#### Включение интерфейса eth0 и присвоение ему IP-адреса:

ifconfig eth0 192.168.0.10 up

На втором устройстве производится аналогичная настройка, но IP-адрес принимает значение 192.168.0.20.

Для сохранения файла необходимо нажать комбинацию клавиш Ctrl+X, затем Y и Enter.

# 3.45.3 Настройка параметров контроллера для передачи RS-232/485 с помощью протоколов Telnet/TCP

Использование протокола Telnet позволяет передавать на удаленное устройство состояние цепей RTS/CTS.

Для настройки параметров контроллеров и кросс-коннектора предназначен режим mux shell. Переход в этот режим осуществляется введением команды shell в режиме linux shell. router#shell

Переход в режим глобальной конфигурации:

router(shell) #configure terminal

Настройка контроллера ASYNC 1/0 для работы на скорости 9600 бит/с., задание роли telnet-сервера, количества одновременных соединений с сервером, локального IP-адреса 192.168.0.10 и номера порта:

```
router(shell-config)#controller ASYNC 1/0
router(shell-config-cntr)#baudrate 9600
router(shell-config-cntr)#ip-address local 192.168.0.10
router(shell-config-cntr)#port local 5000
router(shell-config-cntr)#server-connections 3
router(shell-config-cntr)#protocol telnet server
router(shell-config-cntr)#exit
router(shell-config)#exit
```

При конфигурировании контроллера ASYNC 1/0 был выбран протокол Telnet, при необходимости использования протокола TCP введите команду:

router(shell-config-cntr)#protocol tcp server

Настройка контроллеров ASYNC 1/0, 1/1, 1/2 на противоположном устройстве для работы на скорости 9600 бит/с., задание роли telnet-клиента, удаленного IP-адреса 192.168.0.10 и номера порта:

```
router(shell-config)#controller ASYNC 1/0
router(shell-config-cntr)#baudrate 9600
router(shell-config-cntr)#ip-address remote 192.168.0.10
router(shell-config-cntr)#port remote 5000
router(shell-config-cntr)#protocol telnet client
router(shell-config-cntr)#exit
router(shell-config)#controller ASYNC 1/1
router(shell-config-cntr)#baudrate 9600
router(shell-config-cntr)#ip-address remote 192.168.0.10
router(shell-config-cntr) #port remote 5000
router(shell-config-cntr)#protocol telnet client
router(shell-config-cntr)#exit
router(shell-config)#controller ASYNC 1/2
router(shell-config-cntr)#baudrate 9600
router(shell-config-cntr)#ip-address remote 192.168.0.10
router(shell-config-cntr)#port remote 5000
router(shell-config-cntr)#protocol telnet client
router(shell-config-cntr)#exit
router(shell-config)#exit
```

При конфигурировании контроллеров ASYNC 1/0, 1/1 и 1/2 был выбран протокол Telnet, при необходимости использования протокола TCP введите команду:

router(shell-config-cntr)#protocol tcp client

Внимание! Для сохранения настроек, сделанных в режиме mux shell, необходимо выполнить их копирование в энергонезависимую память:

```
router(shell)#copy running-config startup-config
***Building running configuration...266 bytes
[OK]
```

# 3.46 Передача RS-232/485 в режиме TDM в топологии точкаточка

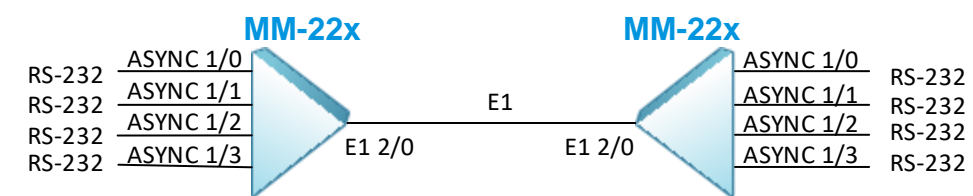

Рис. 49 Пример схемы передачи RS-232 через E1 в топологии точка-точка

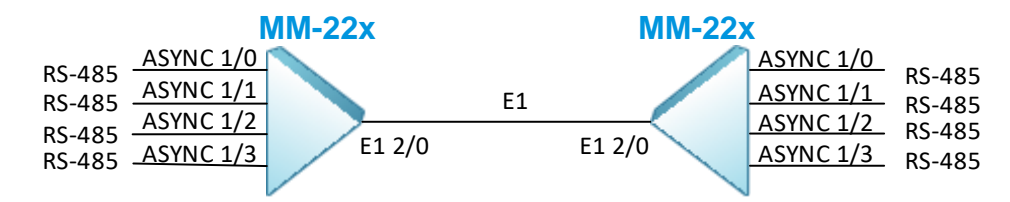

Рис. 50 Пример схемы передачи RS-485 через Е1 в топологии точка-точка

Настройка RS-232 и RS-485 производится аналогичным образом. Переключение двухи четырёхпроводного режимов для каждого порта RS-485 происходит с помощью джамперов на плате модуля.

## 3.46.1 Проверка поддержки передачи RS-232/485 в режиме TDM

Необходимо проверить текущую версию ПО и, если установлена версия ниже 1.25.4.2, следует обновить ПО до этой версии или выше (актуальное ПО находится по ссылке: <u>https://www.zelax.ru/support/soft/mm-22x-52x</u>).

Для проверки установленной версии ПО введите команду:

| router#version |
|----------------|
|----------------|

Версия ПО указана в строке Software package version.

Процедура обновления ПО описана в руководстве пользователя (http://www.zelax.ru/assets/docs/mm-22x\_52x\_technical\_manual.pdf) в разделе "Обновление программного обеспечения".

## 3.46.2 Настройка параметров контроллера для передачи RS-232/485 в режиме TDM через поток E1

Для настройки параметров контроллеров и кросс-коннектора предназначен режим mux shell. Переход в этот режим осуществляется введением команды shell в режиме linux shell.

router#shell

Переход в режим глобальной конфигурации:

router(shell)#configure terminal

Настройка контроллера ASYNC 1/0 для работы на скорости 9600 бит/с и задание количества таймслотов для соединения по TDM:

```
router(shell-config)#controller ASYNC 1/0
router(shell-config-cntr)#baudrate 9600
router(shell-config-cntr)#timeslots 2
router(shell-config-cntr)#exit
```

Настройка контроллера ASYNC 1/1 для работы на скорости 115200 бит/с и задание номера подканала и номера порта контроллера:

```
router(shell-config)# controller ASYNC 1/1
router(shell-config-cntr)#baudrate 115200
router(shell-config-cntr)#tdm-subchannel 1 port 0
router(shell-config-cntr)#exit
```

Настройка контроллера ASYNC 1/2 для работы на скорости 9600 бит/с и задание количества таймслотов для соединения по TDM:

```
router(shell-config)#controller ASYNC 1/2
router(shell-config-cntr)#baudrate 9600
router(shell-config-cntr)#timeslots 1
router(shell-config-cntr)#exit
```

Настройка контроллера ASYNC 1/3 для работы на скорости 19200 бит/с и задание номера подканала и номера порта контроллера:

```
router(shell-config)# controller ASYNC 1/3
router(shell-config-cntr)#baudrate 19200
router(shell-config-cntr)#tdm-subchannel 1 port 2
router(shell-config-cntr)#exit
```

Настройка контроллера E1 для работы во фреймированном режиме и создание канальных групп channel-group 1 и 2:

```
router(shell-config)#controller E1 2/0
router(shell-config-cntr)#framing pcm31
router(shell-config-cntr)#channel-group 1 timeslots 1-2
router(shell-config-cntr)#channel-group 2 timeslots 3
router(shell-config-cntr)#exit
```

Соединение контроллера ASYNC 1/0 с канальной группой 1 контроллера E1 2/0 и контроллера ASYNC 1/2 с канальной группой 2 контроллера E1 2/0:

```
router(shell-config)#connect 1 ASYNC 1/0 el 2/0:1
router(shell-config)#connect 2 ASYNC 1/2 el 2/0:2
router(shell-config)#exit
```

На втором устройстве производится аналогичная настройка.

На одном из устройств необходимо настроить синхронизацию внутреннего тактового генератора от входящего потока E1:

router(shell-config)#network-clock-select 1 E1 2/0

Внимание! Для сохранения настроек, сделанных в режиме mux shell, необходимо выполнить их копирование в энергонезависимую память:

```
router(shell)#copy running-config startup-config
***Building running configuration...266 bytes
[OK]
```

# 3.47 Настройка в режиме консольного (терминального) сервера

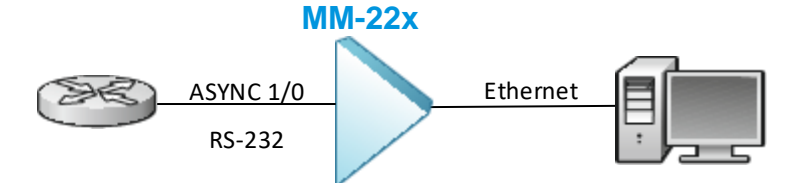

#### Рис. 51 Пример схемы использования ММ-22х в качестве консольного сервера

MM-22x/52x можно использовать в качестве консольного сервера. Для этого на контроллере Async настраивается Telnet-сервер, а компьютер подключается к серверу либо с помощью Telnet-клиента, либо с помощью утилиты, эмулирующей COM-порт, например Perle TruePort.

# 3.47.1 Проверка поддержки передачи RS-232/485 в режиме консольного сервера

Необходимо проверить текущую версию ПО и, если установлена версия ниже 1.25.4.2, следует обновить ПО до этой версии или выше (актуальное ПО находится по ссылке: <u>https://www.zelax.ru/support/soft/mm-22x-52x</u>).
Для проверки установленной версии ПО введите команду:

router#version

Версия ПО указана в строке Software package version.

Процедура обновления ПО описана в руководстве пользователя (http://www.zelax.ru/assets/docs/mm-22x\_52x\_technical\_manual.pdf) в разделе "Обновление программного обеспечения".

# 3.47.2 Настройка сетевых параметров

Для настройки сетевых параметров устройства необходимо с помощью встроенного редактора nano построчно, соблюдая приведенную последовательность, внести команды в файл /etc/config/netconfig.sh и сохранить его. Введенные команды будут применены после перезагрузки устройства.

Открытие файла /etc/config/netconfig.sh с помощью встроенного редактора nano:

| router#nano /etc/config/netconfig.sh |
|--------------------------------------|
|--------------------------------------|

Включение интерфейса eth0 и присвоение ему IP-адреса:

ifconfig eth0 192.168.0.10 up

Для сохранения файла необходимо нажать комбинацию клавиш Ctrl+X, затем Y и Enter.

## 3.47.3 Настройка устройства для работы в режиме консольного сервера

Для настройки параметров контроллеров и кросс-коннектора предназначен режим mux shell. Переход в этот режим осуществляется введением команды shell в режиме linux shell.

router#shell

Переход в режим глобальной конфигурации:

router(shell)#configure terminal

Настройка контроллера ASYNC 1/0 для работы на скорости 9600 бит/с., задание роли telnet-сервера, количества одновременных соединений с сервером, локального IP-адреса 192.168.0.10 и номера порта:

```
router(shell-config)#controller ASYNC 1/0
router(shell-config-cntr)#baudrate 9600
router(shell-config-cntr)#ip-address local 192.168.0.10
router(shell-config-cntr)#port local 5000
router(shell-config-cntr)#server-connections 3
router(shell-config-cntr)#protocol telnet server
router(shell-config-cntr)#exit
router(shell-config)#exit
```

Внимание! Для сохранения настроек, сделанных в режиме mux shell, необходимо выполнить их копирование в энергонезависимую память:

```
router(shell)#copy running-config startup-config
***Building running configuration...266 bytes
[OK]
```

# 3.48 Включение/отключение SSH/Telnet

ПО

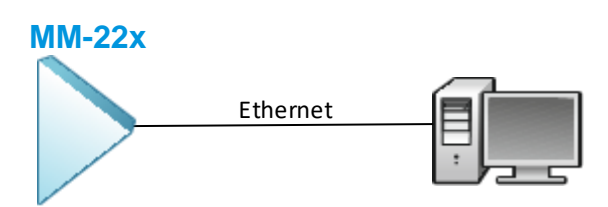

Рис. 52 Пример схемы управления по протоколам SSH/Telnet

### 3.48.1 Проверка поддержки управления по протоколу SSH

Необходимо проверить текущую версию ПО и, если установлена версия ниже 1.25.4.2, следует обновить ПО до этой версии или выше (актуальное ПО находится по ссылке: <u>https://www.zelax.ru/support/soft/mm-22x-52x</u>).

Для проверки установленной версии ПО введите команду:

router#version

Версия ПО указана в строке Software package version.

Процедура обновления ПО описана в руководстве пользователя (http://www.zelax.ru/assets/docs/mm-22x\_52x\_technical\_manual.pdf) в разделе "Обновление программного обеспечения".

## 3.48.2 Настройка сетевых параметров

Для настройки сетевых параметров устройства необходимо с помощью встроенного редактора nano построчно, соблюдая приведенную последовательность, внести команды в файл /etc/config/netconfig.sh и сохранить его. Введенные команды будут применены после перезагрузки устройства.

Открытие файла /etc/config/netconfig.sh с помощью встроенного редактора nano:

router#nano /etc/config/netconfig.sh

Включение интерфейса eth0 и присвоение ему IP-адреса:

ifconfig eth0 192.168.0.10 up

Для сохранения файла необходимо нажать комбинацию клавиш Ctrl+X, затем Y и Enter.

#### 3.48.3 Включение служб Telnet и SSH

Для включения Telnet и SSH необходимо с помощью встроенного редактора nano построчно, соблюдая приведенную последовательность, внести команды в файл /etc/config/netlogin.sh и сохранить его. Введенные команды будут применены после перезагрузки устройства.

Открытие файла /etc/config/netlogin.sh с помощью встроенного редактора nano:

router#nano /etc/config/netlogin.sh

Включение службы SSH и назначение:

dropbear -R

Включение службы Telnet и задание отключения сессии по таймауту 60 секунд:

telnetd -t 60

Для сохранения файла необходимо нажать комбинацию клавиш Ctrl+X, затем Y и Enter.